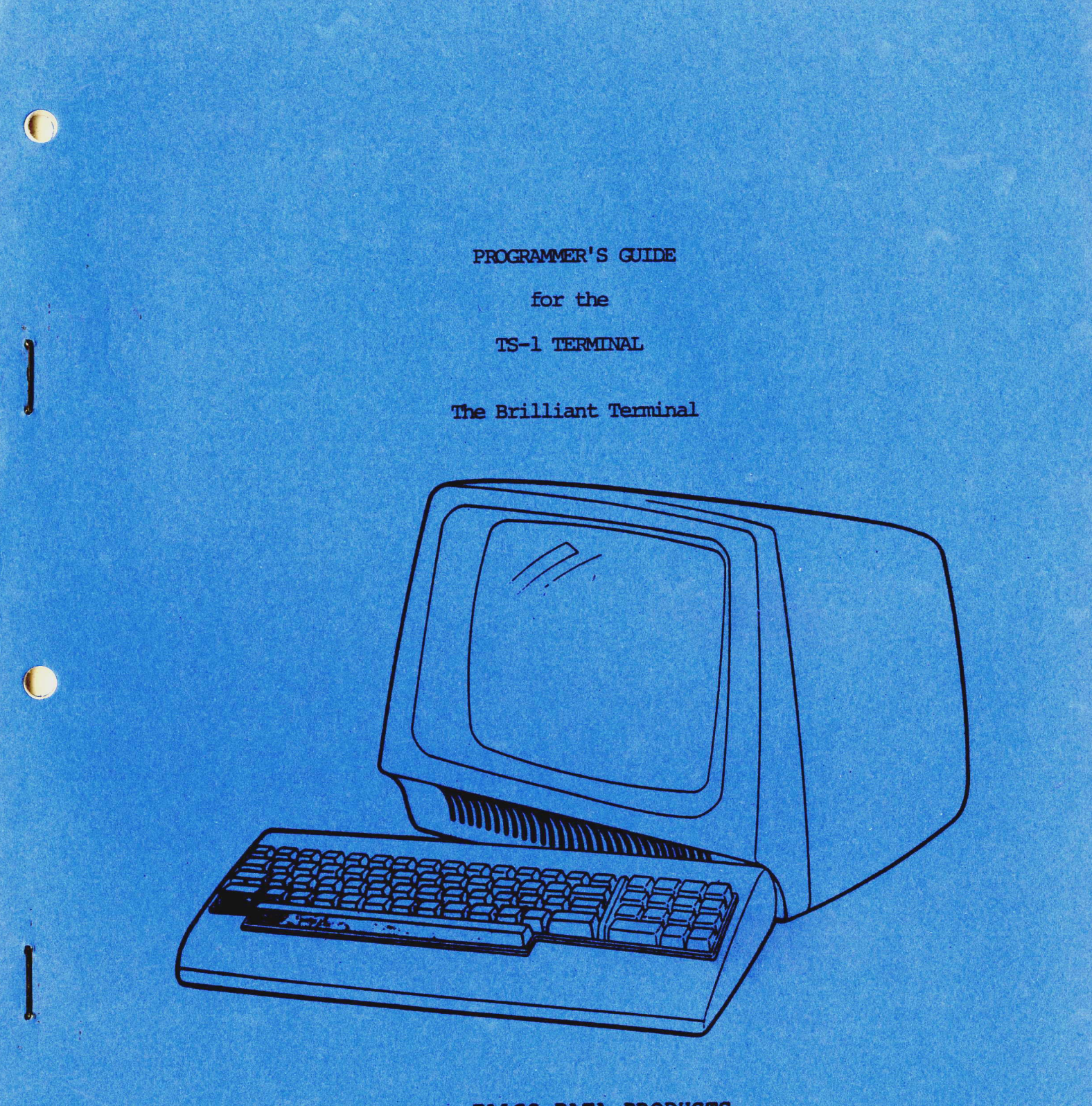

FALCO DATA PRODUCTS 1286 Lawrence Station Road Sunnyvale, CA 94086

(408) 745-7123

### PREFACE

The purpose of this manual is to assist the operator and programmer in developing programming proficiency to derive maximum benefits from the TS-1 Terminal. The manual covers programming the various special purpose keys, display and keyboard controls, escape sequences, and a section on programming the VT100 emulation. Comprehensive operating information is covered in the "Operator's Guide for the TS-1"; maintenance and troubleshooting are covered in the "Maintenance Manual for the TS-1."

Material contained in this manual is intended for information only and is subject to change without notice.

# TABLE OF CONTENTS

.

# SECTION

# TITLE

|       | PREFACE                                  |
|-------|------------------------------------------|
| 1     | PROGRAM CONTROL                          |
| 1-1   | Introductionl-1                          |
| 1-2   | Programmable Function Keys               |
| 1-2.1 | Entering Data for a                      |
|       | Programmable Function Key                |
| 1-2.2 | Examining the Stored                     |
|       | Programmable Functions                   |
| 1-2.3 | Invoking a Programmable                  |
|       | Function Key                             |
| 1-2.4 | Erasing Programmable                     |
|       | Function Key Data                        |
| 1-3   | Status Line Programming                  |
| 1-3.1 | Time Indicator                           |
| 1-3.2 | Title Indicator                          |
| 1-4   | Display Modes                            |
| 1-4.1 | Enter Mode                               |
| 1-4.2 | Insert Mode                              |
| 1-4.3 | Reduced Intensity Mode                   |
| 1-4.4 | Protect Mode                             |
| 1-5   | Display Attributes                       |
| 1-6   | Character Size Attributes                |
| 1-6.1 | Double Width Attribute                   |
| 1-6.2 | Double Height/Single Width Attribute1-9  |
| 1-6.3 | Double Height/Double Width Attribute1-10 |
| 1-6.4 | Double Height/Double Width               |
|       | Attribute (Alternate Mode)               |
| 1-7   | Keyboard Controll-11                     |
| 1-7.1 | Disabling all Special Function Keys1-11  |
| 1-7.2 | Enabling all Special Function Keys1-11   |
| 1-7.3 | Disabling the Keyboard                   |
| 1-7.4 | Enabling the Keyboard                    |
| 1-7.5 | Using the Split Screen Mode1-11          |
|       |                                          |
|       |                                          |
| 2     | OPERATING FUNCTION CONTROLS              |
| 2-1   | Introduction2-1                          |
| 2-2   | Operating Command Sequences              |
| 2-2.1 | Deleting a Character                     |
| 2-2.2 | Inserting a Character                    |
| 2-2.3 | Deleting a Line                          |
| 2-2.4 | Inserting a Line                         |
| 2-2.5 | Clearing a Line2-2                       |
| 2-2.6 | Erasing a Line2-2                        |
| 2-2.7 | Clearing a Page2-3                       |
| 2-2.8 | Erasing a Page2-3                        |
| 2-2.9 | Clearing the Display Screen2-3           |

# TABLE OF CONTENTS (Cont'd)

| SECTION                                                                                                    | TITLE PAGE                                                                                                    |
|----------------------------------------------------------------------------------------------------|----------------------------------------------------------------------------------------------------|
|                                                                                                    |                                                                                                    |
| 2-2.10                                                                                                    | Erasing the Display Screen2-3                                                                                                    |
| 2-3                                                                                                    | Cursor Control                                                                                                    |
| 2-3.1                                                                                                    | Moving the Cursor Left2-4                                                                                                    |
| 2-3.2                                                                                                    | Moving the Cursor Right2-4                                                                                                    |
| 2-3.3                                                                                                    | Moving the Cursor Up2-4                                                                                                    |
| 2-3.4                                                                                                    | Moving the Cursor Down2-4                                                                                                    |
| 2-3.5                                                                                                    | Returning the Cursor to Home                                                                                                    |
|                                                                                                    | Position2-4                                                                                                    |
| 2-3.6                                                                                                    | Return2-4                                                                                                    |
| 2-3.7                                                                                                    | Loading the Cursor Address2-5                                                                                                    |
| 2-3.8                                                                                                    | Reading the Cursor Address2-5                                                                                                    |
| 2-3.9                                                                                                    | Reading Cursor Content2-5                                                                                                    |
| 2-3.91                                                                                                    | Programming the Cursor                                                                                                    |
|                                                                                                    | Control Keys2-5                                                                                                    |
| 2-3.92                                                                                                    | Changing the Cursor Display2-6                                                                                                    |
| 2-4                                                                                                    | Tab Functions                                                                                                    |
| 2-4.1                                                                                                    | Setting a Tab2-7                                                                                                    |
| 2-4.2                                                                                                    | Setting Tabs Every Eighth                                                                                                    |
| <b>•</b> • •                                                                                                    | Column                                                                                                    |
| 2-4.3                                                                                                    | Clearing a Tab                                                                                                    |
| 2-4.4                                                                                                    | Clearing All Tabs                                                                                                    |
| 2-4.5                                                                                                    |                                                                                                    |
| 2-4.0                                                                                                    | BACKTAB                                                                                                    |
|                                                                                                    |                                                                                                    |
|                                                                                                    |                                                                                                    |
| 3                                                                                                    | TRANSMISSION CONTROL                                                                                                    |
| 3<br>3-1                                                                                                    | TRANSMISSION CONTROL                                                                                                    |
| 3<br>3-1<br>3-2                                                                                                    | TRANSMISSION CONTROL                                                                                                    |
| 3<br>3-1<br>3-2<br>3-3                                                                                                    | TRANSMISSION CONTROL                                                                                                    |
| 3<br>3-1<br>3-2<br>3-3<br>3-4                                                                                                    | TRANSMISSION CONTROL                                                                                                    |
| 3<br>3-1<br>3-2<br>3-3<br>3-4<br>3-4.1                                                                                                    | TRANSMISSION CONTROL                                                                                                    |
| $3 \\ 3-1 \\ 3-2 \\ 3-3 \\ 3-4 \\ 3-4.1 \\ 3-4.2$                                                                                                    | TRANSMISSION CONTROL                                                                                                    |
| $3 \\ 3-1 \\ 3-2 \\ 3-3 \\ 3-4 \\ 3-4.1 \\ 3-4.2 \\ 3-4.3$                                                                                                    | TRANSMISSION CONTROL                                                                                                    |
| $3 \\ 3-1 \\ 3-2 \\ 3-3 \\ 3-4 \\ 3-4.1 \\ 3-4.2 \\ 3-4.3 \\ 3-4.4$                                                                                                    | TRANSMISSION CONTROL                                                                                                    |
| $3 \\ 3-1 \\ 3-2 \\ 3-3 \\ 3-4 \\ 3-4.1 \\ 3-4.2 \\ 3-4.3 \\ 3-4.4 \\ 3-4.5 $                                                                                                    | TRANSMISSION CONTROL.3-1Introduction.3-1Conversation Mode.3-1Block Mode.3-1Transmission Key Sequences.3-1Sending a Line.3-1Sending an Entire Line.3-1Sending a Page.3-2Sending an Entire Page.3-2Printing a Line.3-2                                                                                                    |
| $3 \\ 3-1 \\ 3-2 \\ 3-3 \\ 3-4 \\ 3-4.1 \\ 3-4.2 \\ 3-4.3 \\ 3-4.4 \\ 3-4.5 \\ 3-4.6$                                                                                                    | TRANSMISSION CONTROL.3-1Introduction.3-1Conversation Mode.3-1Block Mode.3-1Transmission Key Sequences.3-1Sending a Line.3-1Sending an Entire Line.3-1Sending a Page.3-2Sending an Entire Page.3-2Printing a Line.3-2Printing a Line.3-2Printing a Line.3-2                                                                                                    |
| $3 \\ 3-1 \\ 3-2 \\ 3-3 \\ 3-4 \\ 3-4.1 \\ 3-4.2 \\ 3-4.3 \\ 3-4.4 \\ 3-4.5 \\ 3-4.6 \\ 3-4.7 \\ 3-4.7 \\ 100 \\ 100 \\ 10$ | TRANSMISSION CONTROL.3-1Introduction.3-1Conversation Mode.3-1Block Mode.3-1Transmission Key Sequences.3-1Sending a Line.3-1Sending an Entire Line.3-1Sending an Entire Line.3-2Sending an Entire Page.3-2Printing a Line.3-2Printing a Line.3-2Printing an Entire Page.3-2Printing an Entire Page.3-2Printing an Entire Page.3-2Printing an Entire Page.3-2Printing an Entire Page.3-2Printing an Entire Page.3-2Printing an Entire Page.3-2                                                    |
| $3 \\ 3-1 \\ 3-2 \\ 3-3 \\ 3-4 \\ 3-4.1 \\ 3-4.2 \\ 3-4.3 \\ 3-4.4 \\ 3-4.5 \\ 3-4.6 \\ 3-4.7 \\ 3-4.8 $                                                                                                    | TRANSMISSION CONTROL.3-1Introduction.3-1Conversation Mode.3-1Block Mode.3-1Transmission Key Sequences.3-1Sending a Line.3-1Sending an Entire Line.3-1Sending a Page.3-2Printing a Line.3-2Printing a Line.3-2Printing a Dage.3-2Printing a Control of the page.3-2Printing a Dage.3-2Printing a Dage.3-2Printing a Dage.3-2Printing an Entire Page.3-2Printing an Entire Page.3-2Printing an Entire Page.3-3                                                                                    |
| $3 \\ 3-1 \\ 3-2 \\ 3-3 \\ 3-4 \\ 3-4.1 \\ 3-4.2 \\ 3-4.3 \\ 3-4.4 \\ 3-4.5 \\ 3-4.6 \\ 3-4.7 \\ 3-4.8 \\ 3-5 $                                                                                                    | TRANSMISSION CONTROL.3-1Introduction.3-1Conversation Mode.3-1Block Mode.3-1Transmission Key Sequences.3-1Sending a Line.3-1Sending an Entire Line.3-1Sending a Page.3-2Printing a Line.3-2Printing a Line.3-2Printing a Line.3-2Printing a Page.3-2Printing a Fage.3-2Printing a Resetting the Terminal.3-3                                                                                                    |
| $3 \\ 3-1 \\ 3-2 \\ 3-3 \\ 3-4 \\ 3-4.1 \\ 3-4.2 \\ 3-4.3 \\ 3-4.4 \\ 3-4.5 \\ 3-4.6 \\ 3-4.6 \\ 3-4.7 \\ 3-4.8 \\ 3-5 \\ 3-6 $                                                                                                    | TRANSMISSION CONTROL.3-1Introduction.3-1Conversation Mode.3-1Block Mode.3-1Transmission Key Sequences.3-1Sending a Line.3-1Sending an Entire Line.3-1Sending a Page.3-2Sending an Entire Page.3-2Printing a Line.3-2Printing a Entire Page.3-2Printing an Entire Page.3-2Printing an Entire Page.3-2Nformatted Printing.3-3Resetting the Terminal.3-3Keyboard Master Reset.3-3                                                                                                    |
| $3 \\ 3-1 \\ 3-2 \\ 3-3 \\ 3-4 \\ 3-4.1 \\ 3-4.2 \\ 3-4.3 \\ 3-4.4 \\ 3-4.5 \\ 3-4.6 \\ 3-4.5 \\ 3-4.6 \\ 3-4.7 \\ 3-4.8 \\ 3-5 \\ 3-6 $                                                                                                    | TRANSMISSION CONTROL.3-1Introduction.3-1Conversation Mode.3-1Block Mode.3-1Transmission Key Sequences.3-1Sending a Line.3-1Sending an Entire Line.3-1Sending an Entire Page.3-2Sending an Entire Page.3-2Printing a Line.3-2Printing a Entire Page.3-2Printing an Entire Page.3-2Printing an Entire Page.3-2Sending an Entire Page.3-3Resetting the Terminal.3-3Keyboard Master Reset.3-3                                                                                                    |
| $3 \\ 3-1 \\ 3-2 \\ 3-3 \\ 3-4 \\ 3-4.1 \\ 3-4.2 \\ 3-4.3 \\ 3-4.4 \\ 3-4.5 \\ 3-4.6 \\ 3-4.7 \\ 3-4.8 \\ 3-5 \\ 3-6 \\ 4$                                                                                                    | TRANSMISSION CONTROL.3-1Introduction.3-1Conversation Mode.3-1Block Mode.3-1Transmission Key Sequences.3-1Sending a Line.3-1Sending an Entire Line.3-1Sending an Entire Line.3-1Sending an Entire Page.3-2Printing a Line.3-2Printing a Page.3-2Printing an Entire Page.3-2Printing an Entire Page.3-2Unformatted Printing.3-3Resetting the Terminal.3-3Keyboard Master Reset.3-3                                                                                                    |
| $3 \\ 3-1 \\ 3-2 \\ 3-3 \\ 3-4 \\ 3-4.1 \\ 3-4.2 \\ 3-4.3 \\ 3-4.4 \\ 3-4.5 \\ 3-4.6 \\ 3-4.5 \\ 3-4.6 \\ 3-4.7 \\ 3-4.8 \\ 3-5 \\ 3-6 \\ 4 \\ 4-1 \\ 4 \\ 4-1 \\ 4 $                                                                                                    | TRANSMISSION CONTROL.3-1Introduction.3-1Conversation Mode.3-1Block Mode.3-1Transmission Key Sequences.3-1Sending a Line.3-1Sending an Entire Line.3-1Sending an Entire Page.3-2Sending an Entire Page.3-2Printing a Line.3-2Printing an Entire Page.3-2Printing an Entire Page.3-2Printing an Entire Page.3-3Resetting the Terminal.3-3Keyboard Master Reset.3-3VT-100 EMULATION.4-1                                                                                                    |
| $3 \\ 3-1 \\ 3-2 \\ 3-3 \\ 3-4 \\ 3-4.1 \\ 3-4.2 \\ 3-4.3 \\ 3-4.4 \\ 3-4.5 \\ 3-4.6 \\ 3-4.5 \\ 3-4.6 \\ 3-4.7 \\ 3-4.8 \\ 3-5 \\ 3-6 \\ 4 \\ 4-1 \\ 4-2 \\ 4-1 \\ 4-2 \\ 4 $                                                                                                    | TRANSMISSION CONTROL.3-1Introduction.3-1Conversation Mode.3-1Block Mode.3-1Transmission Key Sequences.3-1Sending a Line.3-1Sending an Entire Line.3-1Sending an Entire Page.3-2Sending an Entire Page.3-2Printing a Line.3-2Printing an Entire Page.3-2Printing an Entire Page.3-2Printing an Entire Page.3-3Resetting the Terminal.3-3Keyboard Master Reset.3-3VT-100 EMULATION.4-1Introduction.4-1                                                                                            |
| $3 \\ 3-1 \\ 3-2 \\ 3-3 \\ 3-4 \\ 3-4.1 \\ 3-4.2 \\ 3-4.3 \\ 3-4.4 \\ 3-4.5 \\ 3-4.6 \\ 3-4.7 \\ 3-4.6 \\ 3-4.7 \\ 3-4.8 \\ 3-5 \\ 3-6 \\ 4 \\ 4-1 \\ 4-2 \\ 4-3 \\ 4 -1 \\ 4-2 \\ 4-3 \\ 4 -1 \\ 4-2 \\ 4-3 \\ 4 -1 \\ 4 -2 \\ 4-3 \\ 4 -1 \\ 4 -2 \\ 4 -3 \\ 4 -1 \\ 4 -2 \\ 4 -1 \\ 4 -2 \\ 4 -1 \\ 4 -2 \\ 4 -3 \\ 4 -1 \\ 4 -2 \\ 4 -3 \\ 4 -1 \\ 4 -2 \\ 4 -1 \\ 4 -2 \\ 4 -1 \\ 4 -1 \\ 4 -2 \\ 4 -1 \\ 4 -1 \\ 4 -2 \\ 4 -1 \\ 4 -1 \\ 4 -2 \\ 4 -1 \\ 4 -1 \\ 4 -2 \\ 4 -1 \\ 4 -1 \\ 4 -2 \\ 4 -1 \\ 4 -1 \\ 4 -$                                              | TRANSMISSION CONTROL.3-1Introduction.3-1Conversation Mode.3-1Block Mode.3-1Transmission Key Sequences.3-1Sending a Line.3-1Sending an Entire Line.3-1Sending an Entire Line.3-2Sending an Entire Page.3-2Printing a Line.3-2Printing a Entire Page.3-2Printing an Entire Page.3-2Printing an Entire Page.3-3Resetting the Terminal.3-3Keyboard Master Reset.3-3VT-100 EMULATION.4-1Introduction.4-1Numeric Keypad.4-2                                                                           |
| $3 \\ 3-1 \\ 3-2 \\ 3-3 \\ 3-4 \\ 3-4.1 \\ 3-4.2 \\ 3-4.3 \\ 3-4.4 \\ 3-4.5 \\ 3-4.6 \\ 3-4.5 \\ 3-4.6 \\ 3-4.7 \\ 3-4.8 \\ 3-5 \\ 3-6 \\ 4 \\ 4-1 \\ 4-2 \\ 4-3 \\ 4-4 \\ 4-1 \\ 4-2 \\ 4-3 \\ 4-4 \\ 4-1 \\ 4-2 \\ 4-2 \\ 4-3 \\ 4-4 \\ 4-1 \\ 4-2 \\ 4-2 \\ $ | TRANSMISSION CONTROL.3-1Introduction.3-1Conversation Mode.3-1Block Mode.3-1Transmission Key Sequences.3-1Sending a Line.3-1Sending an Entire Line.3-1Sending an Entire Page.3-2Printing a Line.3-2Printing a Page.3-2Printing a Entire Page.3-2Printing an Entire Page.3-2Printing an Entire Page.3-3Resetting the Terminal.3-3Keyboard Master Reset.3-3VT-100 EMULATION.4-1Introduction.4-1Main Keyboard.4-1Numeric Keypad.4-2Escape and Control Sequences.4-2                                 |
| $3 \\ 3-1 \\ 3-2 \\ 3-3 \\ 3-4 \\ 3-4.1 \\ 3-4.2 \\ 3-4.3 \\ 3-4.4 \\ 3-4.5 \\ 3-4.6 \\ 3-4.5 \\ 3-4.6 \\ 3-4.7 \\ 3-4.8 \\ 3-5 \\ 3-6 \\ 4 \\ 4-1 \\ 4-2 \\ 4-3 \\ 4-4 \\ 4-4.1 \\ 4-4.1 \\ $                                                                                | TRANSMISSION CONTROL.3-1Introduction.3-1Conversation Mode.3-1Block Mode.3-1Transmission Key Sequences.3-1Sending a Line.3-1Sending an Entire Line.3-1Sending an Entire Line.3-2Sending an Entire Page.3-2Printing a Line.3-2Printing a Page.3-2Printing an Entire Page.3-2Printing an Entire Page.3-2Printing an Entire Page.3-3Resetting the Terminal.3-3Keyboard Master Reset.3-3VT-100 EMULATION.4-1Main Keyboard.4-1Numeric Keypad.4-2Escape and Control Sequences.4-3                      |
| $3 \\ 3-1 \\ 3-2 \\ 3-3 \\ 3-4 \\ 3-4 \\ 1 \\ 3-4 \\ 2 \\ 3-4 \\ 3-4 \\ 3-4 \\ 3-4 \\ 5 \\ 3-4 \\ 4 \\ 3-4 \\ 5 \\ 3-4 \\ 6 \\ 3-4 \\ 7 \\ 3-4 \\ 8 \\ 3-5 \\ 3-6 \\ 4 \\ 4-1 \\ 4-2 \\ 4-3 \\ 4-4 \\ 4-4 \\ 1 \\ 4-4 \\ 2 \\ 4-4 \\ 2 \\ 4-4 \\ 2 \\ 4-4 \\ 4-4 \\ 2 \\ 4-4 \\ 2 \\ 4-4 \\ 4-4 \\ 2 \\ 4 \\ 4-4 \\ 2 \\ 4 \\ 4-4 \\ 2 \\ 4 \\ 4 \\ 4-4 \\ 2 \\ 4 \\ 4 \\ 4 \\ 4 \\ 4 \\ 4 \\ 4 \\ 4 \\ $                                                                                                    | TRANSMISSION CONTROL.3-1Introduction.3-1Conversation Mode.3-1Block Mode.3-1Transmission Key Sequences.3-1Sending a Line.3-1Sending an Entire Line.3-1Sending an Entire Line.3-1Sending an Entire Page.3-2Printing a Line.3-2Printing an Entire Page.3-2Printing an Entire Page.3-2Printing an Entire Page.3-2Unformatted Printing.3-3Resetting the Terminal.3-3Keyboard Master Reset.3-3VT-100 EMULATION.4-1Main Keyboard.4-2Escape and Control Sequences.4-2Cursor Position.4-3Cursor Left.4-3 |

# TABLE OF CONTENTS (Cont'd)

SECTION

PAGE

| 4-4.3                                                                                                    | Cursor Right                                                                                                    |
|----------------------------------------------------------------------------------------------------|----------------------------------------------------------------------------------------------------|
| 4-4.4                                                                                                    | Cursor Up                                                                                                    |
| 4-4.5                                                                                                    | Cursor Down                                                                                                    |
| 4-4.6                                                                                                    | Cursor Position                                                                                                    |
| 4-4.7                                                                                                    | Screen Alignment & Focus4-4                                                                                             |
| 4-4.8                                                                                                    | Double Height/Double Width                                                                                              |
|                                                                                                    | Characters                                                                                                    |
| 4-4.9                                                                                                    | Single Height/Double Width                                                                                              |
| •                                                                                                    | Characters                                                                                                    |
| 4-4.10                                                                                                    | Restore Cursor Position                                                                                                 |
|                                                                                                    | & Graphics                                                                                                    |
| 4-4.11                                                                                                    | Terminal Report Sequences                                                                                               |
| 4-4.12                                                                                                    | Save Cursor Position/Graphics4-5                                                                                        |
| 4-4.13                                                                                                    | Set Top & Bottom Margins                                                                                                |
| 4-4.14                                                                                                    | Single Width/Single Height                                                                                              |
|                                                                                                    | Characters                                                                                                    |
| 4-4.15                                                                                                    | Terminal Status Report                                                                                                  |
| 4-4.16                                                                                                    | Erase Display                                                                                                    |
| 4-4.17                                                                                                    | Erase Line                                                                                                    |
| 4-4.18                                                                                                    | Tab Set                                                                                                    |
| 4-4.19                                                                                                    | Horizontal & Vertical Cursor                                                                                            |
| • • • • • • • • • • • • • • • • • • •                                                                     | Position 4-7                                                                                                    |
| 4-4 20                                                                                                    | Today                                                                                                    |
| 4-4.21                                                                                                    | Nevt Line                                                                                                    |
| 4 4 2 2 1 A 4 7 2 A 4 7 2 A 4 7 2 A 4 7 2 A 4 7 2 A 4 7 2 A 4 7 2 A 4 4 A 4 7 A 4 A 4 A 4 A 4 A 4 A 4 A 4 | Reverse Index                                                                                                    |
| A_A 23                                                                                                    | Reverse indexition interview in the A-7                                                                                 |
| 4 - 4 - 2                                                                                                 | Reset Mode                                                                                                    |
| <u> </u>                                                                                                  | Advanced Video Option                                                                                                   |
| -1 - 2 - 2 - 2 - 2 - 2 - 2 - 2 - 2 - 2 -                                                                  | Solost Crophic Attributos                                                                                               |
| $4 - 4 \cdot 20$                                                                                          | Setect Graphic Attributes4-0                                                                                            |
| 4-4.20                                                                                                    |                                                                                                    |
| $4 - 4 \cdot 20$                                                                                          | $\begin{array}{c} \text{Id} \mathcal{D}  \text{Cledr}  \dots  \dots  \dots  \dots  \dots  \dots  \dots  \dots  \dots  $ |
| 4-4.29                                                                                                    |                                                                                                    |
| 4-4.30                                                                                                    | Programmable LED'S                                                                                                    |
| 4-4.31                                                                                                    | Auxiliary keypad Modes4-11                                                                                              |
| 5                                                                                                    | ADM-31 EMULATION                                                                                                    |
| 5-1                                                                                                    | Introduction                                                                                                    |
| 5-2                                                                                                    | Personality Codes                                                                                                    |
| 5-3                                                                                                    | Displaying Personality Codes5-1                                                                                         |
| 5-4                                                                                                    | Changing Personality Codes                                                                                              |
| 5-5                                                                                                    | Cursor Movement Control Codes5-3                                                                                        |
|                                                                                                    |                                                                                                    |

.

# LIST OF ILLUSTRATIONS

| FIGURE                     | TITLE                                                                                                    | PAGE                             |
|----------------------------|----------------------------------------------------------------------------------------------------|----------------------------------|
| 5-1                        | Personality Change Codes                                                                                                    | 5-2                              |
|                            | APPENDICES                                                                                                    |                                  |
| APPENDIX                   | TITLE                                                                                                    | PAGE                             |
| A<br>B<br>C<br>D<br>E<br>F | Summary of Escape Sequences<br>Key to Control Codes<br>Cursor Row and Column Conversion<br>Time Indicator<br>Character Size Attributes<br>Display Attributes | A2<br>B1<br>C1<br>D1<br>E1<br>F1 |

#### CHAPTER 1

#### PROGRAM CONTROL

#### 1-1 INTRODUCTION

The purpose of this manual is to acquaint the user and programmer with the programmable features of the TS-1 Terminal. Most of the standard ASCII Control Characters are used to provide the TS-1's capabilities; however, the TS-1 does use a few Control Codes which are not ASCII standard.

Developing programs on the TS-1 is greatly enhanced by using the Enter Mode, which allows the Control Characters to be displayed rather than executed.

Program control by the keyboard Special Function Keys and the host computer Control Codes is not accomplished in the same way. Some computer control codes have more than one command that is similar to a particular Special Function command from the keyboard.

#### 1-2 PROGRAMMABLE FUNCTION KEYS

The standard keyboard Programmable Function Keys, Fl through Fl2, are located on the top row of the main keyboard and are identified by the salmon color-coded characters on the faces of the keys. Each of these keys may contain up to 77 user definable characters for a maximum total of 300 characters. The SET F (set function) is used to store programmed character strings. The EXAMINE F (examine function) displays the programmed character strings and the remaining character spaces (maximum 300) available for programming. Simultaneously pressing the FUNCTION key with any one of the Programmable Function Keys (F1-F12) will execute the stored character string identified by that key.

#### 1-2.1 Entering Data For A Programmable Function Key

If the Programmable Function Key is being programmed from the keyboard, verify that the terminal is in Block Mode. (Press the **FUNCTION** key simultaneously with the **BLOCK MODE** key.)

1. Locate the cursor in the first column of any blank line.

2. Enter the number of the Programmable Function Key to be programmed (01-28).

3. Enter the desired character string to be stored (up to 77 characters).

4. Verify that the cursor is one position to the right of the last character entered.

5. Store the string by performing the following operation:

From the keyboard: FUNCTION with SET F From the computer: ESCAPE then k

If an error was made, verify that (1) data was entered starting in the third column or beyond, (2) the first two characters were not the Programmable Function Key number, or (3) the character string was not too long, or the input will be rejected and a ? will be displayed.

The Programmable Function Key contents are stored in continuous memory. Even during power off cycles, the contents will be retained.

If a control code is to be entered into the character string, first enter an escape command then press the control key. If an escape command is to be entered into the character string, enter the escape command twice, once to alert the terminal for a control code, and a second time to enter the escape command into the character string. An alternate method for entering control codes is to use the enter mode while programming the function keys (see Enter Mode).

# 1-2.2 Examining Stored Programmable Functions

Examine the contents of 01 through 12 to determine desired additions, changes, or deletions, as well as to see how many of the 300 character positions are available for programming by performing the following operation:

From the keyboard: FUNCTION with EXAMINE F From the computer: ESCAPE then j

A number appears on the first data line of the monitor screen which indicates how many of the 300 character positions in the programmable key registers are available for use. Each line which follows the cursor control character sequences displays the contents of a Programmable Function Key, starting with the Programmable Function Key number in the first two columns of the line.

The operator may edit the Programmable Function Key contents using the Block Mode editing capabilities. After the character string has been changed, verify that the cursor is one position to the right of the last character in the string, and enter the data into continuous memory with the FUNCTION and SET F keys. 1-2.3 Invoking a Programmable Function Key

Invoke a Programmable Function Key with this function key stroke or escape sequence:

From the keyboard: FUNCTION with a function key
(Fl through Fl2)
From the computer: ESCAPE then a function key
(Fl through Fl2)

1-2.4 Erasing Programmable Function Key Data

To erase Programmable Function Key data, enter the number of the Programmable Function key to be erased in the first two columns of a line then perform the following operation:

From the keyboard: FUNCTION with SET F From the computer: ESCAPE then k

# 1-3 STATUS LINE PROGRAMMING

1-3.1 Time Indicator

The Time Indicator is software controlled and may or may not be displayed. The Time Indicator may also be updated incrementally, or updated to a desired given value. Use the following group of escape sequences to change the Time Indicator:

From the keyboard: **ESCAPE** then **h** then Code (and then Value for codes 5-7 only) From the computer: **ESCAPE** then **h** then Code (and then Value for codes 5-7 only)

| Code | Command            | Description                         |
|------|--------------------|-------------------------------------|
| 0    | TIME INDICATOR ON  | Displays Time Indicator             |
| 1    | TIME INDICATOR OFF | Does not display<br>Time Indicator  |
| 2    | INCREMENT HOUR     | Advances hour display<br>l hour     |
| 3    | INCREMENT MINUTE   | Advances minute display<br>l minute |

|   | REAL TIME INDICATOR | Four bytes are sent to the<br>host computer when this<br>command is invoked. They<br>represent hour, minute,<br>second, and carriage return<br>The hour, minute, and<br>second are actual values |
|---|---------------------|----------------------------------------------------------------------------------------------------|
|   |                     | pius zo nex.                                                                                                    |
| 5 | WRITE HOUR          | The value entered<br>is loaded into the hour<br>display digit minus 20<br>(Refer to Appendix D).                                                                                                 |
| 6 | WRITE MINUTE        | The value entered<br>is loaded into the minute<br>display digit minus 20<br>(Refer to Appendix D).                                                                                               |

# 7 WRITE SECOND

The value entered is loaded into the second display digit minus 20 (Refer to Appendix D).

# 1-3.2 Title Indicator

A user definable title with 1 to 10 double width/single height characters appears at the left end of the Status Line (See Figure 3-2). When shipped from the factory, the terminal displays its model number in the title area. The user may modify the title as described in the following paragraphs.

Write title:

From the keyboard: **ESCAPE** then ] then Title From the computer: **ESCAPE** then ] then Title

If fewer than ten characters are entered, fill the remaining positions with spaces to clear the previous data.

Read title:

From the keyboard: ESCAPE then n From the computer: ESCAPE then n

NOTE: The read title will be terminated by a carriage return only when the TS-1 is connected to a host computer or another terminal.

1-4 DISPLAY MODES

The TS-1 features four Display Modes. The Enter Mode allows the programmer to display the control characters with the incoming data strings; in this mode the control characters do not execute their normal functions. The Insert Mode allows the programmer to insert characters without continually having to issue the Insert Character command. The Reduced Intensity Mode allows the programmer to display two intensities of video. The Protect Mode allows the programmer to protect fields of data for forms generation and other similiar tasks.

#### 1-4.1 Enter Mode

The Enter Mode allows monitor control codes to be entered into display memory and viewed on the display screen with an identifying symbol. These control codes are not ordinarily displayed.

This feature is particularly useful when debugging or deciphering an incoming data stream without executing the code. It is also useful for entering data into the Programmable Function Keys. The **ESCAPE** key does not have to be pressed each time a Control Character is to be entered into a command string.

Enabling the Enter Mode:

Display, rather than act upon all control characters (except the Reset Enter Mode escape sequence) with this escape sequence:

From the keyboard: **ESCAPE** then **U** From the computer: **ESCAPE** then **U** 

Exiting the Enter Mode:

Act upon rather than display all control characters with this escape sequence:

From the keyboard: ESCAPE then u From the computer: ESCAPE then u

1-4.2 Insert Mode

Insert Mode moves the remainder of the cursor line to the right after the entry of any displayable character, and terminates at the end of that line. If the line was full before the operation was completed, the right-most character of that line is lost.

If a protected field is encountered and the line cannot be shifted right without endangering a protected character, the operation is aborted and no insertion is made.

The cursor position does not change during the operation. Each time a displayable character is entered, the line is shifted to the right as required. Insert Mode will wrap the last character of the line down to the first character position of the next line so no characters will be lost if the extended memory option has been selected.

Enter Insert Mode with this escape sequence:

From the keyboard: ESCAPE then q From the computer: ESCAPE then q

Exit Insert Mode with this escape sequence:

From the keyboard: ESCAPE then r From the computer: ESCAPE then r

### 1-4.3 Reduced Intensity Mode

When the Reduced Intensity Mode is initialized, the indicator "In" appears on the status line of the monitor screen. At this time, all data will be displayed in reduced intensity.

Entering the Reduced Intensity Mode:

From the keyboard: ESCAPE then ) From the computer: ESCAPE then )

Exiting the Reduced Intensity Mode:

From the keyboard: ESCAPE then ( From the computer: ESCAPE then (

# 1-4.4 Protect Mode

The Protect Mode sets a character so that it cannot be altered. When a character position is protected, the cursor cannot be located at that position but will move to the next unprotected position. A "Pr" is displayed on the Status Line indicating the Protect Mode.

Entering the Protect Mode disables the line insert (INS LINE), line delete (DEL LINE) and scrolling functions. The TAB key will now move the cursor from an unprotected field to the first character of the next unprotected field. The BACKTAB key will move the cursor from an unprotected field to the first character of the last unprotected field.

To provide selective character protection, the Reduced Intensity character will be protected when the Protect Mode is activated. "In" will appear on the status line to indicate that the terminal is in Reduced Intensity Mode. In other words, once the Protect Mode is entered, a character will actually become protected when that character is set to reduced intensity. Enter Protect Mode:

From the keyboard: ESCAPE then & From the computer: ESCAPE then &

Exit Protect Mode:

From the keyboard: ESCAPE then ' From the computer: ESCAPE then '

Exit (reset) all Display Modes with this escape sequence:

From the keyboard: ESCAPE then z From the computer: ESCAPE then z

This operation resets the terminal CPU and registers the same as a power up reset.

#### CAUTION

Invoking the **ESCAPE** z sequence causes all data on the screen and in the input data buffer to be lost.

1-5 DISPLAY ATTRIBUTES

Display attributes consist of two elements, the Attribute Location Code, and the Attribute Display Value. The Attribute Location Code controls the area affected by the attribute. TS-1 Attribute Location Codes can apply to character(s), line(s), or to a page.

The Attribute Display Value determines whether the display will be normal video, reversed video, blinking video, or blanked video. Blanking is used for such applications as password entry, where the display is masked for security reasons, or optionally displays the graphic or second language character set.

Attribute Location Codes and Display Values are set with this escape sequence:

From the keyboard: **ESCAPE** then Location Code then Value From the computer: **ESCAPE** then Location Code then Value

# DISPLAY ATTRIBUTE LOCATION CODES

Location Code

#### Description

g (character)

Sets the Attribute from the cursor position to all characters which follow. No display positions are used to store the attribute. Clears the character (g) Attribute.

Sets the Attribute to characters from the cursor position to the end of the line. The ADM-31 protocol is emulated, a blank protected character is stored where the Attribute is invoked and where it is reset or altered using G.

Sets the Attribute for the entire screen.

DISPLAY ATTRIBUTE VALUES

| Display Attribute<br>Values                                                                                                    | Description                                |
|----------------------------------------------------------------------------------------------------|--------------------------------------------|
| 0                                                                                                    | Normal                                     |
| 1                                                                                                    | Underline                                  |
| 2                                                                                                    | Blink                                      |
| 3                                                                                                    | Blink and Underline                        |
| 4                                                                                                    | Reversed Video                             |
| 5                                                                                                    | Reversed Video and Underline               |
| 6                                                                                                    | Reversed Video and Blinking                |
| 7                                                                                                    | Reversed Video, Blinking, and<br>Underline |
| 8                                                                                                    | Blank (for passwords, etc.)                |
| 9                                                                                                    | Blank and Underline                        |
| Α                                                                                                    | Blank and Blinking                         |
| B                                                                                                    | Blank, Blinking and Underline              |
| C The second second sec | Blank and Reversed Video                   |
| D                                                                                                    | Blank, Reversed Video, and<br>Underline    |

f

G (line)

H (page)

1

Blank, Reversed Video, and Blinking

Blank, Reversed Video, Blinking, and Underline

# Note

Values 8 through F are not available if the alternate character generator option is installed.

#### 1-6 CHARACTER SIZE ATTRIBUTES

The TS-1 is able to display characters in five modes: normal, double width, double height, double width/double height, and blanking.

The Attribute Code for character size is F. The Attribute Values are 0-F as described below. They determine the character size and may be set either before or after data is entered. Program the Character Size with this escape sequence.

From the keyboard: ESCAPE then F then Value From the computer: ESCAPE then F then Value

# 1-6.1 Double Width Attribute

This feature displays a line in Double Width characters. Only 40 characters can be displayed on a line. To program the Double Width feature for a line of characters, use this escape sequence:

From the keyboard: **ESCAPE** then **F** then Value From the computer: **ESCAPE** then **F** then Value

Value

23

#### Description

| Double | width, | blanking |
|--------|--------|----------|
| Double | Width  | -        |

### 1-6.2 Double Height/Single Width Attribute

To invoke the Double Height attribute requires the use of two monitor display lines. The first line displays the top half of the characters, while the second line displays the lower half of the characters. This means that for each whole double height character the character must be entered twice; once for the upper half and once for the lower half. This also means that two different escape sequences must be used. A single escape sequence may be used to set characters to double height (see section 1-6.4). Program the Double Height/Single Width

F

#### Characters with this pair of escape sequences:

| From the keyboard: | Upper half ESCAPE then F then Value                                        |
|--------------------|----------------------------------------------------------------------------|
| From the computer: | Upper half ESCAPE then F then Value<br>Lower half ESCAPE then F then Value |
| Value              | Description                                                                |
| 4<br>C             | Double Height, Blanking, Upper Half<br>Double Height, Blanking, Lower Half |
| 5<br>D             | Double Height - Upper Half<br>Double Height - Lower Half                   |

### 1-6.3 Double Height/Double Width Attribute

The Double Width/Double Height attribute combines the features of both the double width and double height characters. Only 40 characters can be displayed on a line, and two monitor display lines are required to display each character. Program the Double Width/Double Height attribute using this pair of escape sequences.

| From | the | keyboard: | Upper | half | escape | then | F | then | Value |
|------|-----|-----------|-------|------|--------|------|---|------|-------|
|      |     |           | Lower | half | ESCAPE | then | F | then | Value |
| From | the | computer: | Upper | half | ESCAPE | then | F | then | Value |
|      |     |           | Lower | half | ESCAPE | then | F | then | Value |

| Value | Description  |                 |             |            |  |
|-------|--------------|-----------------|-------------|------------|--|
| 6     | Double Width | /Double Height, | , Blanking, | Upper Half |  |
| C     | Double Width | /Double Height, | , Blanking, | Lower Half |  |
| 7     | Double Width | /Double Height, | , Upper hal | f          |  |
| F     | Double Width | /Double Height, | , Lower Hal | f          |  |

# 1-6.4 Double Height (Alternate Modes)

Double Height/Single or Double Width characters can alternately be generated from Normal size or double wide characters, after the characters have been entered by using the following escape sequence:

From the keyboard: ESCAPE then m From the computer: ESCAPE then m

The following escape sequence is an example of how to generate Double Height/Double Width characters using the alternate mode:

**ESCAPE** then **F** then **3** then Desired characters then **ESCAPE** then **m** 

#### 1-7 KEYBOARD CONTROL

## 1-7.1 Disabling All Special Function Keys

All Special Function Keys are disabled with this escape sequence (only BRITE, DIM, and the Programmable Function Keys will remain operational).

From the keyboard: ESCAPE then % From the computer: ESCAPE then %

#### 1-7.2 Enabling All Special Function Keys

All Special Function Keys are enabled with this escape sequence:

From the keyboard: ESCAPE then \$ From the computer: ESCAPE then \$

#### 1-7.3 Disabling The Keyboard

The entire keyboard is disabled with this escape sequence:

From the keyboard: ESCAPE then # From the computer: ESCAPE then #

When this command is invoked, keyboard operation is completely disabled and cannot be enabled from the keyboard. The only way the keyboard can be re-enabled is by means of a power off/on cycle or by receiving the enable sequence from the host computer through the communications interface.

#### 1-7.4 Enabling The Keyboard

The entire keyboard is enabled from the host computer with this escape sequence:

From the computer ESCAPE then "

# 1-7.5 Using the Split Screen Mode

To set the Split Screen mode, press **ESCAPE** then **s** then the starting row number, then the ending row number. Select the desired row numbers, 1-24, and the corresponding ASCII codes, from Appendix C of the "Programmer's Guide for the TS-1 Terminal."

From the keyboard: Press **ESCAPE** then s then \$ then +

This command would split the screen, beginning at row 5 (\$), and ending at row 12 (+). The Split Screen mode will then be engaged, as indicated by the new home position for the cursor. To disengage the Split Screen mode (return to full display screen), press **ESCAPE**, press **s**, press and hold **CONTROL** then press the **RUB OUT** key twice. Return to the full display screen mode is indicated by the cursor repositioned at row 1, column 1.

# CHAPTER 2

### OPERATING FUNCTION CONTROLS

#### 2-1 INTRODUCTION

Operating Function Controls are those controls used by the operator/programmer to manipulate the characters displayed on the monitor screen. In many cases the operator/programmer has more than one method by which a manipulation can be executed. The method chosen will, in most cases, reflect the most convenient option.

All the Operating Function Controls, along with the possible methods for execution are described in the following paragraphs. Also included is a short definition of each control manipulation.

**CLEAR** functions remove Display Modes and Display Attributes while **ERASE** functions do not. Unless otherwise noted, the **CLEAR** functions set all locations to nulls while the **ERASE** functions set all locations to spaces.

2-2 OPERATING COMMAND SEQUENCES

### 2-2.1 Deleting a Character

Delete a single character with this function key sequence or escape sequence:

From the keyboard: FUNCTION with DEL CHAR From the computer: ESCAPE then W

The character at the cursor position is deleted. If the remainder of the line is unprotected, each character is shifted one position to the left. If any characters in the remainder of the line are protected, only those characters between the cursor and the protected characters are shifted to the left. If the right-most character is shifted, it is replaced by a space. The cursor position does not change.

#### 2-2.2 Inserting a Character

Insert a single character with this function key sequence or escape sequence.

From the keyboard: FUNCTION with INS CHAR From the computer: ESCAPE then Q

The character at the cursor position and all characters to its

right are moved one position to the right. If no unprotected field is encountered, the operation terminates at the end of the line. If the line was full before the operation was completed, the last character on the line is lost. The cursor position does not change; however, the cursor position now contains a space. If a protected field is encountered and the line cannot be shifted to the right without endangering a protected character, the operation is aborted and no space is inserted.

# 2-2.3 Deleting a Line

Delete a single line with this function key sequence or escape sequence:

From the keyboard: FUNCTION with DEL LINE From the computer: ESCAPE then R

The line on which the cursor is located is deleted. All subsequent lines move up one line each. The last line is replaced by spaces. This function does not operate in the Protect Mode. The cursor position does not change.

# 2-2.4 Inserting a Line

Insert a single line with this function key sequence or escape sequence:

From the keyboard: FUNCTION with INS LINE From the computer: ESCAPE then E

A line of spaces is inserted at the line where the cursor is positioned. All remaining lines move down one line each; if the page was filled before the operation, the last line is lost. The cursor position does not change. This operation does not function when the terminal is in the Protect Mode.

# 2-2.5 Clearing a Line

Clear a line from the cursor position to the end of the line with this escape sequence. Only unprotected data is affected by this sequence

From the keyboard: ESCAPE then t From the computer: ESCAPE then t

#### 2-2.6 Erasing a Line

Erase a line from the cursor position to the end of the line with this function key sequence or escape sequence. Only unprotected data is affected by this sequence.

From the keyboard: FUNCTION with ERASE LINE From the computer: ESCAPE then T

# 2-2.7 Clearing a Page

Clear a page from the cursor position to the end of the page with this escape sequence. Only unprotected data is affected by this sequence.

From the keyboard: ESCAPE then y From the computer: ESCAPE then y

2-2.8 Erasing a Page

Erase a page from the cursor position to the end of the page with this function key or escape sequence:

From the keyboard: FUNCTION with ERASE PAGE From the computer: ESCAPE then Y

### 2-2.9 Clearing the Display Screen

Clear the entire screen to nulls with this function key sequence or escape sequence:

From the keyboard: FUNCTION with CLEAR From the computer: ESCAPE then \*

Erase the entire screen to spaces with this escape sequence:

From the keyboard: ESCAPE then + From the computer: ESCAPE then +

Erase the entire screen to reduced intensity spaces with this escape sequence:

From the keyboard: **ESCAPE** then , From the computer: **ESCAPE** then ,

### 2-2.10 Erasing The Display Screen

Erase the entire screen of unprotected characters with this function key or escape sequence:

From the keyboard: FUNCTION with ERASE From the computer: ESCAPE then ;

Clear the entire screen of unprotected characters to nulls with this escape sequence:

From the keyboard: **ESCAPE** then : From the computer: **ESCAPE** then :

# 2-3 CURSOR CONTROL

#### 2-3.1 Moving The Cursor Left

Move the cursor one position to the left with this key sequence:

From the keyboard: SHIFT with From the computer: ESCAPE then [ then D

The cursor can also be moved to the left with the BACKSPACE key.

# 2-3.2 Moving The Cursor Right

Move the cursor one position to the right with this key sequence:

From the keyboard: SHIFT with From the computer: ESCAPE then [ then C

#### 2-3.3 Moving the Cursor Up

Move the cursor one line up with this key sequence:

From the keyboard: SHIFT with From the computer: ESCAPE then [ then A

#### 2-3.4 Moving The Cursor Down

Move the cursor down one line with this key sequence:

| From | the | keyboard: | SHIFT with         |   |
|------|-----|-----------|--------------------|---|
|      |     |           | or LINE FEED       |   |
| From | the | computer: | ESCAPE THEN [ then | B |

# 2-3.5 Returning The Cursor To Home Position

Move the cursor to home position (i.e. row, 1, column 1), with this key sequence

From the keyboard: SHIFT with HOME From the computer: ESCAPE then [ then H

#### 2-3.6 Return

Move the cursor to the left-most column of the current line with this key or control sequence:

From the keyboard: **RETURN** From the computer: **CONTROL** with M

If the carriage return line feed (Crlf) is not enabled in the SETUP menu, the cursor moves to the first column position on

the same line; if crlf is enabled, the cursor moves to the first column position of the next line down.

2-3.7 Loading the Cursor Address

Move the cursor to a specified address (row and column) with this key sequence:

| From | the | keyboard: | ESCAPE then = then Row        |
|------|-----|-----------|-------------------------------|
|      |     |           | Value then Column Value       |
| From | the | computer: | <b>ESCAPE</b> then = then Row |
|      |     |           | Value then Column Value       |

**ESCAPE =** Initiates the Load Cursor escape sequence

Row Value A character code selected from the table in Appendix C which specifies the line in which the cursor is to be located.

Column Value A character code selected from the table in Appendix C which specifies the column in which the cursor is to be located.

For example, to move the cursor to row 7, column 40, enter the following escape sequence:

From the keyboard: ESCAPE then = then &
 then G

2-3.8 Reading The Cursor Address

Read the cursor address through the Block Send channel with this escape sequence.

From the keyboard: ESCAPE then ? From the computer: ESCAPE then ?

2-3.9 Reading Cursor Content

Read the character content at the current cursor location with this escape sequence:

From the keyboard: ESCAPE then  $\land$  From the computer: ESCAPE then  $\land$ 

2-3.91 Programming the Cursor Control Keys

The TS-1 operating system normally loads the appropriate cursor control codes for each selected emulator automatically; however, this feature is only active if a 1 is entered for the Cur-key value in the SET UP menu. The cursor control codes which appear in the Examine Functions display are not standard ASCII codes. Each terminal manufacturer selects unique control code sequences to perform the cursor control functions. Because control codes vary, not all codes are compatible with all software. Therefore, it may be necessary to reprogram these codes; they can be programmed to user defined control codes from the keyboard or the host computer. Note that such reprogramming does not modify the TS-1's response to such a code; it merely causes that user-defined code to be output to the host computer.

Use the following steps to reprogram the cursor controls:

1. Verify that the Cur-key value in the SET UP menu is set to 0.

2. Enter the Examine Function display.

3. Enter the appropriate first two capital letters (such as HM, RG) to address a specific cursor function on any blank line.

4. Then enter the selected control codes.

5. Verify that the cursor is one position to the right of the last control code entered.

6. Press FUNCTION with SET F.

7. Verify that the desired cursor control codes have been entered by pressing **FUNCTION** with **EXAMINE F.** The new control codes should appear at the appropriate location.

#### 2-3.92 Changing the Cursor Display

The cursor display may be changed without entering the Set-Up Mode by using the following excape sequence:

From the keyboard: **ESCAPE** then **d** then Value From the computer: **ESCAPE** then **d** then Value

Select a Value from those listed below for the desired cursor display mode.

- 0 = No cursor display (blank)
- 1 = Cursor position underline
- 2 = No cursor display, blinking character
- 3 = Cursor position underline and blinking character
- 4 = Reversed video display block
- 5 = Reversed video underlined display block
- 6 = Reversed video display block
   with blinking character
- 7 = Reversed video underlined display block with blinking character

## 2-4 TAB FUNCTIONS

## 2-4.1 Setting A Tab

Set a tab at the current cursor position with this function key sequence or escape sequence:

From the keyboard: FUNCTION with SET TAB From the computer: ESCAPE then 1

#### 2-4.2 Setting Tabs Every Eighth Column

Set a tab every eighth column with this escape sequence:

From the keyboard: ESCAPE then 3 From the computer: ESCAPE then 3

# 2-4.3 Clearing A Tab:

Clear a tab at the current cursor position with this function key sequence or escape sequence:

From the keyboard: FUNCTION with CLR TAB From the computer: ESCAPE then 2

# 2-4.4 Clearing All Tabs

Clear all tabs with this function key sequence or escape sequence:

From the keyboard: FUNCTION with CLR ALL TABS From the computer: ESCAPE then 0

### 2-4.5 Tab

Move the cursor one tab position toward the end of the line with this key, control or escape sequence:

From the keyboard: **TAB** From the computer: **CONTROL** with **I** or **ESCAPE** then **i** 

#### 2-4.6 Back Tab

Move the cursor one tab position toward the beginning of the line with this key sequence or escape sequence:

From the keyboard: SHIFT with BACK TAB From the computer: ESCAPE then I

## CHAPTER 3

### TRANSMISSION CONTROL

3-1 Introduction

The key sequences described below are used to control transmissions between the TS-1 Terminal and the host computer.

3-2 CONVERSATION MODE

Enter Conversation Mode with this function key sequence or escape sequence:

From the keyboard: FUNCTION with CONV MODE From the computer: ESCAPE then C

3-3 BLOCK MODE

Enter Block Mode with this function key sequence or escape sequence:

From the keyboard: FUNCTION with BLOCK MODE From the computer: ESCAPE then B

#### 3-4 TRANSMISSION KEY SEQUENCES

3-4.1 Sending a Line

Send a line of unprotected characters, from the first column up to and including the cursor position, to the Primary Port with this function key sequence or escape sequence:

From the keyboard: FUNCTION with SEND LINE From the computer: ESCAPE then 4

#### 3-4.2 Sending An Entire Line

Send a line of all characters, including protected characters, from the first column up to and including the cursor position, to the Primary Port with this escape sequence:

From the keyboard: ESCAPE then 6 From the computer: ESCAPE then 6

# 3-4.3 Sending a Page

Send a page of unprotected characters, from the home position up to and including the cursor position, to the Primary Port with this function key sequence or escape sequence:

From the keyboard: FUNCTION with SEND PAGE From the computer: ESCAPE then 5

#### 3-4.4 Sending An Entire Page

Send a page of all characters including protected characters, from the home position up to and including the cursor position, to the Primary Port with this escape sequence:

From the keyboard: ESCAPE then 7 From the computer: ESCAPE then 7

### 3-4.5 Printing a Line

Print a line of unprotected characters, from the first column up to and including the cursor position, output to the Secondary Port to a printer, or other output device with this function key sequence or escape sequence:

From the keyboard: FUNCTION and PRINT LINE From the computer: ESCAPE then A

## 3-4.6 Printing a Page

Print a page of unprotected characters, from the home position up to and including the cursor position, output to the Secondary Port with this function key sequence or escape sequence:

From the keyboard: FUNCTION with PRINT PAGE From the computer: ESCAPE then @

### 3-4.7 Printing An Entire Page

Print a page of all characters, from the home position up to and including the cursor position, output to the Secondary Port with this escape sequence:

| From | the | keyboard: | ESCAPE | then | Ρ |
|------|-----|-----------|--------|------|---|
| From | the | computer: | ESCAPE | then | Ρ |

#### 3-4.8 Unformatted Printing

Print a page of all characters, including nulls with no carriage returns or line feeds, from the home position up to and including the cursor position, output to the Secondary Port to a printer or other output device with this escape sequence:

From the keyboard: ESCAPE then p From the computer: ESCAPE then p

3-5 RESETTING THE TERMINAL

Reset the terminal with this function key sequence or escape sequence:

From the keyboard: CONTROL, FUNCTION, and CLEAR, simultaneously From the computer: ESCAPE then z

#### CAUTION

Invoking this reset sequence causes all data on the screen and in the data buffer to be lost.

3-6 KEYBOARD MASTER RESET

This key sequence resets the terminal to all default emulator values including screen brightness; it resets the clock to 1:01 AM, erases the screen, resets the title indicator in the status line to "TS-1", erases the content of all the Programmable Function Keys, and resets the personality to default values. To reset the keyboard, use this key sequence:

CONTROL, SHIFT, FUNCTION, and CLEAR, simultaneously

This sequence can only be performed from the TS-1 keyboard.

# CAUTION

Invoking this Master Reset sequence causes all data on the screen and in the data buffer to be lost.

### CHAPTER 4

#### VT-100 EMULATION

#### 4-1 INTRODUCTION

This chapter covers the VT-100 emulation by the TS-1. Information on the VT-100 functions which are identical to those performed by the TS-1 are not duplicated in this chapter. Rather, the control codes and escape sequences for the VT-100 which differ from those for the standard TS-1 are described below.

It is assumed that an operator or programmer intending to use the TS-1's emulation of the VT-100 is already familiar with the VT-100. Therefore, the information presented in this chapter is only intended as a guideline to VT-100 functions and is not represented to be an exhaustive description of the VT-100. Programmers desiring additional detailed information regarding the VT-100 should refer to the VT-100 Series Technical Manual by Digital Equipment Corporation.

#### 4-2 MAIN KEYBOARD

Most of the VT-100 keyboard keys are the same as or similar to the TS-1 keyboard keys; however, there are some significant differences.

Some of the common typewriter keyboard characters, such as \*, +, &, =, @, \_, , (, and ) are located on different TS-1 data entry keyboard keys than on the VT-100 keyboard. (A TS-1 typewriter-style keyboard is available as an option.) Some function keys are also located differently on the TS-1; however, the functions performed by these keys are the same.

Function key locations which differ include SET UP, BACKSPACE, SET TAB, and CLR TAB keys. In addition there are several function keys present on the TS-1 keyboard which have no corresponding VT-100 keys. These keys include SEND LINE, SEND PAGE, PRINT LINE, PRINT PAGE, BLOCK MODE, CONV MODE, FREEZE, CLEAR, and Special Function Keys F5 through F12, BRITE, DIM, EXAMINE F, RUB OUT, and SET F.

The function of the four programmable LED's on the VT-100 keyboard, although the same, is accomplished on the TS-1 in a different manner. The last four double width character positions on the status line (part of the Time Indicator) can be programmed to appear in reverse video when that function has been activated. Programming these indicators is described later in this chapter. An optional typewriter keyboard is available which reduces the number of differences between the TS-1 and the VT-100 keyboards. (Refer to the Operator's Guide for the TS-1.)

The VT-100 Programmable Function Keys (PF1-PF4) are duplicated in function by the TS-1 Programmable Function Keys F1-F4.

Some functions of the TS-1 which are basically similar to the VT-100, but performed slightly differently include the scrolling functions, auto repeat, cursor control, Xon/Xoff, local and online modes, erase, send, print, and programmable functions. Refer to the appropriate sections of the "Operator's Guide for the TS-1" and other sections of this manual for detailed descriptions of how to use and program these functions.

### 4-3 NUMERIC KEYPAD

;

The numeric keypad keys are essentially the same for both the TS-1 and the VT-100; however, the TS-1 has several additional functions not included on the VT-100 auxiliary keypad. Refer to the appropriate descriptions of these functions in the "Operator's Guide for the TS-1," and other sections of this manual for additional information.

4-4 ESCAPE AND CONTROL SEQUENCES

All the following sequences are sent to the TS-1 from the host computer, unless otherwise noted.

#### Note

Any VT-100 escape sequences which alter Set-Up features common to the VT-100 and the TS-1 will alter those features in the TS-1 SETUP menu, even if the VT-100 emulation is being used.

Several terms and characters used in the escape and control sequences are described below.

**ESCAPE** [ The escape sequence that introduces a contiguous string of characters.

Pm and Pn Numerical parameters which may be a single value or a character string. In some cases, these parameters are defaulted to 0 or 1.

Delimiter separating parameters.

Intermediate A character preceding the numerical parameter. Character Final A keyboard character that ends and executes Character a control sequence.

Default A function-dependent value assumed when no Character explicit value, or a value of 0 is specified.

#### 4-4.1 Cursor Position ESCAPE [ Pm ; Pm R

This sequence reports the cursor position to the host computer on request; the first parameter specifies the line, the second parameter specifies the column.

#### 4-4.2 Cursor Left ESCAPE [ Pm D

This sequence moves the cursor to the left, as requested by the host computer, or the TS-1. The parameter defines the number of column spaces to the left. If the parameter equals 0 or 1, the cursor moves one space; if the parameter equals n, the cursor moves n spaces or to the end of the line.

#### 4-4.3 Cursor Right ESCAPE [ Pm C

This sequence moves the cursor to the right, as requested by the host computer, or the TS-1. The parameter defines the number of column spaces to the right. If the parameter equals 0 or 1, the cursor moves one space; if the parameter equals n, the cursor moves n spaces or to the end of the line.

#### 4-4.4 Cursor Up ESCAPE [ Pm A

This sequence moves the cursor up within the same column, as requested by the host computer or the TS-1. If the parameter equals 0 or 1 the cursor moves up one line; if the parameter equals n, the cursor moves up n spaces or to the end of the screen.

#### 4-4.5 Cursor Down ESCAPE [ Pm B

This sequence moves the cursor down within the same column, as requested by the host computer or the TS-1. If the parameter equals 0 or 1 the cursor moves down one line; if the parameter equals n, the cursor moves down n lines or to the end of the screen.

### 4-4.6 Cursor Position ESCAPE [ Pm ; Pm H

This sequence moves the cursor position; the first parameter specifies the line, the second parameter specifies the column. If either parameter equals 0 or 1, the cursor moves to the first line or column respectively. If both parameters equal 1, the cursor moves to the home position. This sequence is equivalent to the **ESCAPE** [ Pm ; Pm f sequence.

#### 4-4.7 Screen Alignment and Focus ESCAPE # 8

This sequence fills all spaces of the display screen with E's for aligning and focusing the screen image. This sequence is normally used only by Field Service Representatives.

#### 4-4.8 Double Height/Double Width Characters

Top Half: ESCAPE # 3 Bottom Half: ESCAPE # 4

These sequences convert all the cursor line characters to either top half or bottom half of double height, double width characters. Use these sequences in pairs to form complete characters. All characters to the right of the center line are lost.

#### 4-4.9 Single Height/Double Width Characters ESCAPE # 6

This sequence converts all the cursor line characters to single height/double width characters. All characters to the right of the center line are lost.

#### 4-4.10 Restore Cursor Position and Graphics ESCAPE 8

This sequence restores the cursor position, graphics, and character set previously saved.

4-4.11 Terminal Report Sequences ESCAPE [ <sol>; <par>; <n bits>; <xspeed>; <rspeed>; <clkmul>; <flags>x

The following reporting sequences are sent from the terminal to the host computer either on request, or originated from the terminal.

| Parameter | Value                                                                                                    |
|-----------|----------------------------------------------------------------------------------------------------|
|           | - The second second second second second second second second second second second second second second second |
|           |                                                                                                    |

· 1

2

3

Meaning

<sol>

# 0 or none

This message requests unsolicited reports from the terminal when the terminal exits the Set-Up Mode.

This message instructs the terminal to respond only on request.

A parameter report

A parameter report from the terminal only on request.

| <par></par>        | 1                   | No parity                    |
|--------------------|---------------------|------------------------------|
|                    | 4                   | Odd parity set               |
|                    | 5                   | Even parity set              |
| <nbits></nbits>    | 1                   | 8 bits/character             |
|                    | 2                   | 7 bits/character             |
|                    |                     |                              |
|                    | 0                   | 50                           |
|                    | 8                   | 75                           |
|                    | 16                  | 110                          |
|                    | 24                  | 134.5                        |
|                    | 32                  | 150                          |
|                    | 40                  | 200                          |
|                    | 48                  | 300                          |
| <xspeed>,</xspeed> | 56                  | 600 Baud rate                |
| <rspeed></rspeed>  | 64                  | 1200 transmitting            |
|                    | 72                  | 1800                         |
|                    | 80                  | 2000                         |
|                    | 88                  | 2400                         |
|                    | 96                  | 3600                         |
|                    | 104                 | 4800                         |
|                    | 112                 | 9600                         |
|                    | 120                 | 19200                        |
| <clkmul></clkmul>  | 1                   | The bit rate multiplier = 16 |
| <flags></flags>    | 0                   | Always equals 0              |
| 4-4.12 Save        | Cursor Position/Gra | aphics: ESCAPE 7             |

This sequence saves the cursor position, graphics and character set.

.

# 4-4.13 Set Top and Bottom Margins ESCAPE [ Pm ; Pm r

This sequence is used to set the top and bottom margins on the display screen, defining the scrolling area. The first parameter is the top margin line of the scrolling area; the second parameter is the bottom margin line of the scrolling area. The minimum scrolling area is two lines. This sequence produces similar results as the Split-Screen feature of the TS-1.

#### 4-4.14 Single Width/Single Height Characters ESCAPE #5

This sequence converts all characters in the cursor line to single width and single height.

#### 4-4.15 Terminal Status Report ESCAPE [ Pn n

This sequence reports the general status of the terminal to the host computer. The values of Pn and their meanings are listed below.

| Pn | Parameter Value | Meaning                                                                                    |
|----|-----------------|--------------------------------------------------------------------------------------------|
| 0  |                 | Terminal responds, no malfunctions detected                                                |
| 5  |                 | Request from host com-<br>puter to report status.                                          |
| 6  |                 | Request from host com-<br>puter to terminal to<br>report cursor position<br>using a cursor |

Whenever the host computer sends a parameter value of 5 to the terminal, the terminal always responds with a parameter value of 0.

position sequence.

### 4-4.16 Erase Display ESCAPE [ Pn J

This sequence is used to erase some or all of the characters shown on the display, depending on Pn parameter value.

| Pn Parameter Value | Meaning                                                                                      |
|--------------------|----------------------------------------------------------------------------------------------|
| 0                  | Erase data beginning at the<br>cursor position through the<br>end of the display.            |
| 1                  | Erase data from the beginning<br>of the display through and<br>including the cursor position |
| 2                  | Erase entire display screen                                                                  |

### 4-4.17 Erase Line ESCAPE [ Pn K

This sequence is used to erase some or all characters in the cursor line, depending on the parameter value.

| Pn Parameter Value | Meaning                                                                                      |
|--------------------|----------------------------------------------------------------------------------------------|
| 0                  | Erase data beginning at the<br>cursor position to the end<br>of the line.                    |
| 1                  | Erase data beginning from the<br>first column through and in-<br>cluding the cursor position |
| 2                  | Erase the entire line where the cursor is located.                                           |

#### 4-4.18 Tab Set ESCAPE H

This sequence sets a tab stop at the column where the cursor is located.

## 4-4.19 Horizontal and Vertical Cursor Position ESCAPE [ Pm ; Pm f

This sequence moves the cursor position; the first parameter specifies the line, the second parameter specifies the column. If either parameter equals 0 or 1, the cursor moves to the first line or column, respectively. If both parameters equal 1, the cursor moves to the home position. This sequence is equivalent to the **ESCAPE** [ Pm ; Pm H sequence.

#### 4-4.20 Index ESCAPE D

This sequence moves the cursor down one line within the same column. If the cursor is at the bottom line, the bottom line scrolls up one line.

#### 4-4.21 Next Line ESCAPE E

This sequnce moves the cursor to the first column of the next line down. If the cursor is at the bottom line, the bottom line scrolls up one line.

#### 4-4.22 Reverse Index ESCAPE M

This sequence moves the cursor up one line within the same column. If the cursor is at the top line, the top line scrolls down one line.

#### 4-4.23 Reset to Initial State ESCAPE c

This sequence resets the terminal to the same state as after being powered-up, including the power-up self-test.

#### 4-4.24 Reset Mode ESCAPE [ Pn ; Pn ;...; Pn ]

This sequence is used to reset one or more modes, depending on the values selected for the Pn parameters; each mode to be reset has its own Pn parameter value.

#### 4-4.25 Advanced Video Option

When the host computer sends the sequence ESCAPE [ Pm c to the VT-100 emulation, the terminal responds by returning the sequence ESCAPE [ ?; 2c. The Advanced Video Feature can also be originated from the terminal using the same terminal sequence.

#### 4-4.26 Select Graphic Attributes ESCAPE [ Pn ;...; Pn m

This sequence specifies the graphic attributes according to the selected Pn parameters. All characters following this sequence are rendered according to the selected attributes until modified by a different graphics attribute sequence.

| Pn | Parameter Values | Meaning                          |
|----|------------------|----------------------------------|
| 0  |                  | No graphic attributes            |
| 1  |                  | Increased intensity or bold face |
| 4  |                  | Underscore                       |
| 5  |                  | Blinking                         |
| 7. |                  | Reversed video image             |

No other parameter values are valid

4-4.27 Set Mode ESCAPE Pn ;...; Pn h

This sequence sets one or more modes, depending on the Pn parameter values selected; each mode to be set has its own Pn parameter value. A mode remains set until a reset mode sequence is entered.

#### 4-4.28 Tab Clear ESCAPE [ Pn g

Pn Parameter Values

This sequence clears tabs, depending on the Pn parameter value selected.

Meaning

| 0 | Clear the tab stop<br>at the cursor position |
|---|----------------------------------------------|
|   | ut the curbol pobleto.                       |
| 3 | Clear all tab stops                          |

ior all columns

No other parameter values are valid.

# 4-4.29 Select Character Set

These sequences are used to select one of two character sets, as shown below.

ESCAPE (B Standard ASCII characters

**ESCAPE (0** Special Graphics

The optional Special Graphics character set is detailed below.

| <u>Octal Code</u> | Key Character | Specia | 1 Graphics Character              |
|-------------------|---------------|--------|-----------------------------------|
| 137               | _ (Underscore | )      | Blank                             |
| 140               | \ (Accent Gra | ve) 🕈  | Diamond                           |
| 141               | a             | *      | Checkerboard<br>(error indicator) |
| 142               | d             | H      | Horizontal tab                    |
| 143               | с             | FF     | Form feed                         |
| 144               | d             | C<br>R | Carriage return                   |
| 145               | e             | L<br>F | Line feed                         |
| 146               | f             | Q      | Degree symbol                     |
| 147               | g             | +      | Plus/Minus                        |
| 150               | h             | N      | New Line                          |
| 151               | i             | ¥      | Vertical Tab                      |
| 152               | j             | J      | Lower right corner                |
| 153               | k             | ٦      | Upper right corner                |
| 154               | 1             | Г      | Upper left corner                 |
| 155               | m             | L      | Lower left corner                 |
| 156               | n             | Ŧ      | Crossing lines                    |
| 157               | 0             |        | Horizontal line<br>Scan l         |
| 160               | ą             |        | Horizontal line<br>Scan 3         |
| 161               | q             |        | Horizontal line<br>Scan 5         |

| 162 | r        |             | Horizontal line<br>Scan 7 |
|-----|----------|-------------|---------------------------|
| 163 | S        |             | Horizontal line<br>Scan 9 |
| 164 | t        | F           | Left "T"                  |
| 165 | u        | -           | Right "T"                 |
| 166 | V        | Т           | Bottom "T"                |
| 167 | W        | 1           | Top "T"                   |
| 170 | X        | 1           | Vertical bar              |
| 171 | У        | <u>&lt;</u> | Less than or equal to     |
| 172 | 2        | <u>&gt;</u> | Greater than or equal to  |
| 173 | 1        | π           | Pi                        |
| 174 |          | ≠           | Not equal to              |
| 175 | <b>}</b> | £           | UK Pound symbol           |
| 176 | ~        | •           | Centered dot              |

# 4-4.30 Programmable LED's: ESCAPE [ Pm q

This sequence is used to program the last four character positions of the Time Indicator on the status line to perform the same indicator function of the VT-100 programmable LED's. Activated indicators appear as reverse video characters.

| Pn Parameter Value | Meaning                               |
|--------------------|---------------------------------------|
| 0                  | Clears all four indicator positions   |
| 1                  | Turns on 4th position from the end    |
| 2                  | Turns on 3rd position from the end    |
| 3                  | Turns on 2nd position from<br>the end |
| 4                  | Turns on last position                |

4-10

# 4-4.31 Auxiliary Keypad Mode ESCAPE = Pm

To enter the auxiliary keypad mode, use this escape sequence:

**ESCAPE =** Selected key

To exit the auxiliary keypad mode, use this escape sequence:

ESCAPE >

---

These sequences engage auxiliary ANSI codes to be sent to the host computer when the various keypad keys are pressed, as shown below. When a selected key is pressed, the entire corresponding ANSI code is sent to the computer.

. . .

| Key                           | Auxiliary Keypad<br>Escape Sequence |
|-------------------------------|-------------------------------------|
| 0                             | ESCAPE O p                          |
| 1                             | ESCAPE O q                          |
| 2                             | ESCAPE O r                          |
| 3                             | ESCAPE O S                          |
| 4                             | ESCAPE O t                          |
| 5                             | ESCAPE O u                          |
| 6                             | ESCAPE O V                          |
| 7                             | ESCAPE O W                          |
| 8                             | ESCAPE O x                          |
| 9                             | ESCAPE O Y                          |
| - (dash)                      | ESCAPE O m                          |
| . (period)                    | ESCAPE O n                          |
| ENTER (Same as<br>RETURN key) | ESCAPE O M                          |

#### CHAPTER 5

#### ADM-31 EMULATION

### 5-1 INTRODUCTION

This chapter covers the ADM-31 emulation by the TS-1. Information on the ADM-31 functions which are identical to those performed by the TS-1 are not duplicated in this chapter. Rather, the control codes and escape sequences for the ADM-31 which differ from those for the standard TS-1 are described below.

5-2 PERSONALITY CODES

The personality codes exhibited by the ADM-31 emulation by the TS-1 are shown in Figure 5-1. It is assumed that an operator or programmer intending to use the TS-1's emulation to the ADM-31 is already amiliar with the ADM-31. Therefore, the information presented in this chapter is only intended as a guideline to ADM-31 functions and is not represented to be an exhaustive description of the ADM-31. Programmer desiring additional detailed information regarding the ADM-31 should refer to the ADM-31 Intermediate Terminal Video Display unit Users Reference Manual by Lear Siegler, Inc.

5-3 DISPLAYING PERSONALITY CODES

To display ADM-31 personality codes, first verify that either the TS-1 mode of the ADM-31 mode is selected in the SETUP menu, then use the following escape sequence:

| From | the | "keyboard: | ESCAPE | then | 0 |
|------|-----|------------|--------|------|---|
| From | the | computer:  | ESCAPE | then | ο |

Refer to Figure 5-1 for definition of the displayed personality codes.

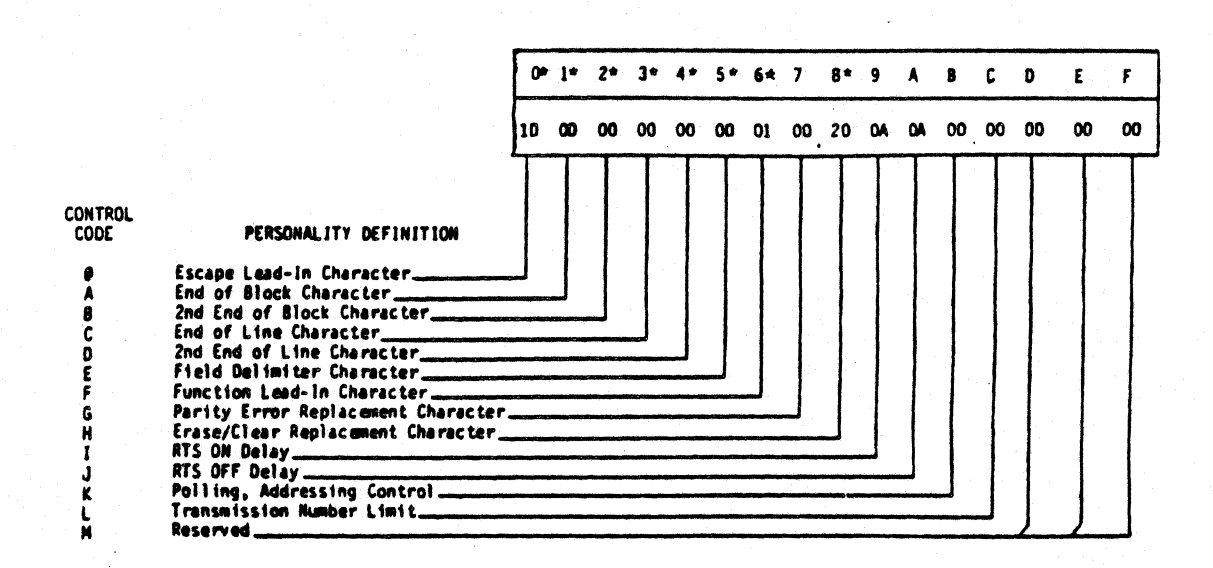

\* 0 through 6 and 8 are the only codes the TS-1 supports in the ADM-31 emulation; the others are not required.

Figure 5-1. Personality Change Codes

# 5-4 CHANGING PERSONALITY CODES

Personality codes which modify terminal operations may be changed. Use the following escape sequence to change personality codes:

| From | the | keyboard: | <b>ESCAPE</b> then . then<br>a Selected Control Code then<br>the Selected Replacement Character |
|------|-----|-----------|-------------------------------------------------------------------------------------------------|
| From | the | computer: | <b>ESCAPE</b> then . then<br>a Selected Control Code then<br>the Selected Replacement Character |

For the Selected Control Codes and Selected Replacement Characters (ASCII Code), refer to Figure 5-1 and Appendix C.

For example, to replace the erase replacement character with an \* use this escape sequence:

From the keyboard: ESCAPE then . then CONTROL with H (or h) then \*

To verify that the above operation was correctly performed use this key sequence:

From the keyboard: FUNCTION with ERASE

The display screen should be filled (all 1920 spaces) with asterisks.

5-5 CURSOR MOVEMENT CONTROL CODES

The cursor movement control codes automatically change when the ADM-31 Emulation is selected, and Cur-key in the SETUP menu is set at 1. Verify these codes by displaying the contents of the Programmable Functions. They should be set as follows:

| HM            | RS | Home    |
|---------------|----|---------|
| RG            | FF | Right   |
| $\mathbf{LF}$ | BS | Left    |
| UP            | VT | Up      |
| DN            | LF | Down    |
| ΒТ            | NK | Backtab |

APPENDICES

# APPENDIX A

# SUMMARY OF ESCAPE SEQUENCES

# Note

As used below, the term "clear" means to clear to nulls, whereas the term "erase" means to erase to spaces.

| 2nd Code of<br>Escape Sequence                                                                                                    | ASCII Code | Hex  | Operation                                                                    |
|----------------------------------------------------------------------------------------------------|------------|------|------------------------------------------------------------------------------|
|                                                                                                    | 0100010    | (22) | Kayboard anable                                                              |
|                                                                                                    | 0100010    | (22) | keyboard enable                                                              |
| ₩ Contraction of the second second s | 0100011    | (23) | Keyboard disable                                                             |
| \$                                                                                                    | 0100100    | (24) | All Function Keys<br>enabled                                                 |
| 8                                                                                                    | 0100101    | (25) | Selective Function<br>Keys enabled                                           |
| &                                                                                                    | 0100110    | (26) | Set Protect Mode                                                             |
|                                                                                                    | 0100111    | (27) | Exit Protect Mode                                                            |
| (                                                                                                    | 0101000    | (28) | Normal Intensity                                                             |
| )                                                                                                    | 0101001    | (29) | Reduced Intensity                                                            |
| *                                                                                                    | 0101010    | (2A) | Clear all protec-<br>ted and unprotec-<br>ted characters to<br>nulls.        |
| +                                                                                                    | 0101011    | (2B) | Erase all to Spaces<br>(Clears Display<br>Attributes)                        |
|                                                                                                    | 0101100    | (2C) | Erase all to Reduced<br>Intensity space.<br>(Display Attributes<br>Cleared.) |
| 0                                                                                                    | 0110000    | (30) | Clear all tabs                                                               |
|                                                                                                    | 0110001    | (31) | Set Tab                                                                      |
| 2                                                                                                    | 0110010    | (32) | Clear Tab                                                                    |

A-2

| 3      | 0110011 | (33) | Set Tabs Every 8th<br>Column                                                      |
|--------|---------|------|-----------------------------------------------------------------------------------|
| 4      | 0110100 | (34) | Send Line                                                                         |
| 5      | 0110101 | (35) | Send Page                                                                         |
| 6      | 0110110 | (36) | Send Line including protected positions                                           |
| 7      | 0110111 | (36) | Send Page including protected positions                                           |
| 0<br>9 | 0111010 | (3A) | Clear unprotected<br>characters to nulls.<br>Display attributes<br>unaffected.    |
| °<br>7 | 0111011 | (3B) | Erase Unprotected<br>Characters to<br>spaces. Display<br>Attributes<br>Unaffected |
| 86     | 0111101 | (3D) | Load cursor address                                                               |
| ?      | 0111111 | (3F) | Read cursor address                                                               |
|        | 1000000 | (40) | Print page                                                                        |
| A      | 1000001 | (41) | Print line                                                                        |
| в      | 1000010 | (42) | Block Mode enable                                                                 |
| С      | 1000011 | (43) | Conversation Mode<br>enable                                                       |
| E      | 1000101 | (45) | Insert Line                                                                       |
| F      | 1000110 | (46) | Line display attri-<br>bute, double width,<br>double height,<br>blanking          |
| G      | 1000111 | (47) | Character display<br>attribute (Line)                                             |
| Н      | 1001000 | (48) | Character display<br>attribute                                                    |
| I      | 1001001 | (49) | Backtab                                                                           |

| Ρ        | 1010000 | (50) | Print entire Page<br>includes unprotected<br>characters                                      |
|----------|---------|------|----------------------------------------------------------------------------------------------|
| Q        | 1010001 | (51) | Insert character                                                                             |
| R        | 1010010 | (52) | Delete line                                                                                  |
| T        | 1010100 | (54) | Erase line from<br>cursor position to<br>end of line (unpro-<br>tected data only)            |
| U        | 1010101 | (55) | Set Enter Mode                                                                               |
| W        | 1010111 | (57) | Delete character                                                                             |
| x        | 1011000 | (58) | Reset Enter Mode                                                                             |
| Y        | 1011001 | (59) | Erase page to<br>spaces from cursor<br>position to end of<br>page (unprotected<br>data only) |
| 2        | 1011010 | (5A) | Reset Protect,<br>Insert, Enter,<br>and Reduced In-<br>tensity Modes                         |
|          | 1011100 | (5C) | Invoke Function Key<br>(Fl-Fl2)                                                              |
| ]        | 1011101 | (5D) | Load Status Line                                                                             |
| £        | 1100110 | (66) | Reset character<br>attribute mode                                                            |
| g        | 1100111 | (67) | Set character<br>attribute mode                                                              |
| h        | 1101000 | (68) | Time Control                                                                                 |
| i        | 1101001 | (69) | Tab                                                                                          |
| <b>j</b> | 1101010 | (6A) | Examine F1-F12                                                                               |
| k        | 1101011 | (6B) | Set Function<br>keys (F1-F12)                                                                |
| 1        | 1101100 | (6C) | Reset Function<br>keys (F1-F12)                                                              |

A-4

| n        | 1101110 | (6E) | Read status                                                                       |
|----------|---------|------|-----------------------------------------------------------------------------------|
| p        | 1110000 | (70) | Print Unformatted                                                                 |
| q        | 1110001 | (71) | Set Insert                                                                        |
| r        | 1110010 | (72) | Reset Insert                                                                      |
| t        | 1110100 | (74) | Clear Line from<br>cursor to end of<br>line (unprotected<br>data only)            |
| u ·      | 1110101 | (75) | Reset Enter Mode                                                                  |
| <b>X</b> | 1111001 | (78) | Setup Enable                                                                      |
| У        | 1111001 | (79) | Clear Page from<br>cursor position to<br>end of page (unpro-<br>tected data only) |
| Z        | 1111010 | (7A) | Reset Terminal                                                                    |

.

•

•

# APPENDIX B

# KEY TO CONTROL CODES

|                    | ASCII C            | ode          |          |                           |        |
|--------------------|--------------------|--------------|----------|---------------------------|--------|
| Display<br>Control | Binary             | Hex          | ASCII    | Definition/Operation      |        |
|                    | 0000000            | (00)         | NUL      | No Operation              |        |
| SH                 | 0000001            | (01)         | SOH      | Start of Heading          | A      |
| SX                 | 0000010            | (02)         | STX      | Start of Text             | В      |
| EX                 | 0000011            | (03)         | ETX      | End of Text               | С      |
| ET                 | 0000100            | (04)         | EQT      | End of Transmission       | D      |
| EQ                 | 0000101            | (05)         | ENQ      | Answer Back Mode          | E      |
| AK                 | 0000110            | (06)         | ACK      | Acknowledge               | F      |
| BL                 | 0000111            | (07)         | BEL      | Audible Alarm             | G      |
| BS                 | 0001000            | (08)         | BS       | Backspace                 | H      |
| HT                 | 0001001            | (09)         | HT       | Horizontal Tab            | I      |
| LF                 | 0001010            | (0A)         | LF       | Line Feed                 | J      |
| VT<br>FF           | 0001011<br>0001100 | (0B)<br>(0C) | VT<br>FF | Vertical Tab<br>Form Feed | K<br>L |
| CR                 | 0001101            | (0D)         | CR       | Carriage Return           | M      |
| SO                 | 0001110            | (OE)         | SO       | Shift Out                 | N      |
| SI                 | 0001111            | (OF)         | SI       | Shift In                  | 0      |
| DL                 | 0010000            | (10)         | DLE      | Data Link Escape          | Р      |
| Dl                 | 0010001            | (11)         | DC1      | Device Control 1          | Q      |
| D2                 | 0010010            | (12)         | DC 2     | Device Control 2          | R      |
| D3                 | 0010011            | (13)         | DC 3     | Device Control 3          | S      |
| D4                 | 0010100            | (14)         | DC4      | Print Buffer Off          | т      |

| NK | 0010101 | (15) | NAK | Not Acknowledged       | U  |
|----|---------|------|-----|------------------------|----|
| SY | 0010110 | (16) | SYN | Synchronous Idle       | V  |
| EB | 0010111 | (17) | ETB | End Transmission Block | W  |
| CN | 0011000 | (18) | CAN | Cancel                 | X  |
| EM | 0011001 | (19) | EM  | End of Media           | Y  |
| SB | 0011010 | (1A) | SUB | Substitute             | Z  |
| EC | 0011011 | (1B) | ESC | Escape                 | [  |
| FS | 0011100 | (1C) | FS  | File Separator         |    |
| GS | 0011101 | (1D) | GS  | Group Separator        | ]  |
| RS | 0011110 | (1E) | RS  | Record Separator       |    |
| US | 0011111 | (1F) | US  | Unit Separator         | ?  |
| [] | 1111111 | (7F) | DEL | Delete (De             | 1) |
|    |         |      |     |                        |    |

NOTE: Underlining designates TS-1 control operation.

B-2

# APPENDIX C

# CURSOR ROW AND COLUMN CODE CONVERSION

| Cursor Row | ASCII |            | Cursor Row | ASCII                   | 11         |
|------------|-------|------------|------------|-------------------------|------------|
| or corumn  | Code  | <u>Hex</u> | or column  | Code                    | <u>nex</u> |
| 1          | SPACE | 20         | 40         | G                       | 47         |
| 2          | 1     | 21         | 41         | Н                       | 48         |
| 3          |       | 22         | 42         | I                       | 49         |
| 4          | #     | 23         | 43         | J                       | 4A         |
| 5          | \$    | 24         | 44         | K                       | 4B         |
| 6          | 8     | 25         | 45         | ۰L                      | 4C         |
| 7          | æ     | 26         | 46         | М                       | 4D         |
| 8          | I     | 27         | 47         | N                       | 4E         |
| 9          | (     | 28         | 48         | 0                       | 4F         |
| 10         | )     | 29         | 49         | P                       | 50         |
| 11         | *     | 2A         | 50         | Q                       | 51         |
| 12         | +     | 2B         | 51         | R                       | 52         |
| 13         | ,     | 2C         | 52         | S                       | 53         |
| 14         |       | 2D         | 53         | Т                       | 54         |
| 15         | •     | 2E         | 54         | U                       | 55         |
| 16         | 1     | 2F         | 55         | V                       | 56         |
| 17         | 0     | 30         | 56         | W                       | 57         |
| 18         | 1     | 31         | 57         | Х                       | 58         |
| 19         | 2     | 32         | 58         | Y                       | 59         |
| 20         | 3     | 33         | 59         | Z                       | 5A         |
| 21         | 4     | 34         | 60         | · [                     | 5B         |
| 22         | 5     | 35         | 61         |                         | 5C         |
| 23         | 6     | 36         | 62         | ]                       | 5D         |
| 24         | 7     | 37         | 63         |                         | 5E         |
| 25         | 8     | 38         | 64         |                         | 5F         |
| 26         | 9     | 39         | 65         | $\overline{\mathbf{v}}$ | 60         |
| 27         | :     | 3A         | 66         | a                       | 61         |
| 28         | ;     | 3B         | 67         | b                       | 62         |
| 29         | <     | 3C         | 68         | С                       | 63         |
| 30         | =     | 3D         | 69         | đ                       | 64         |
| 31         | >     | 3E         | 70         | e                       | 65         |
| 32         | ?     | 3F         | 71         | t ·                     | 66         |
| 33         | a     | 40         | 12         | g                       | 6/         |
| 34         | A     | 41         | 73         | n<br>·                  | 68         |
| 33         | в     | 42         | /4         | 1                       | 69         |
| 00         |       | 43         | 15         | j .                     | 6A         |
| ン/<br>つの   | D     | 44         | / 5        | ĸ                       | 6B         |
| 30<br>20   | E     | 45         | //         | 1                       | 6C         |
| 2 <b>7</b> | E.    | 40         | 18         | m                       | 6D         |
|            |       |            | /9         | n                       | 6E         |
|            |       |            | δU         | 0                       | 0 Ľ        |

# APPENDIX D

# TIME INDICATOR

# HOUR, MINUTE, SECOND CODE CONVERSION

| Hour<br>Minute<br><u>Second</u> | ASCII | Hex | Hour<br>Minute<br><u>Second</u> | ASCII | <u>Hex</u> |
|---------------------------------|-------|-----|---------------------------------|-------|------------|
| 0                               | SPACE | 20  |                                 |       |            |
| 1                               | 1     | 21  | 31                              | ?     | 3F         |
| 2                               | 16    | 22  | 32                              | Q     | 40         |
| 3                               | ÷.    | 23  | 33                              | A     | 41         |
| 4                               | \$    | 24  | 34                              | В     | 42         |
| 5                               | 8     | 25  | 35                              | С     | 43         |
| 6                               | &     | 26  | 36                              | D     | 44         |
| 7                               | 1     | 27  | 37                              | E     | 45         |
| 8                               | (     | 28  | 38                              | F     | 46         |
| 9                               | )     | 29  | 39                              | G     | 47         |
| 10                              | *     | 2A  | 40                              | H     | 48         |
| 11                              | +     | 2B  | 41                              | I     | 49         |
| 12                              | ,     | 2C  | 42                              | J     | 4A         |
| 13                              | -     | 2D  | 43                              | K     | 4B         |
| 14                              | •     | 2E  | 44                              | L     | 4C         |
| 15                              | /     | 2F  | 45                              | M     | <b>4</b> D |
| 16                              | Ö     | 30  | 46                              | N     | 4E         |
| 17                              | 1     | 31  | 47                              | 0     | 4F         |
| 18                              | 2     | 32  | 48                              | P     | 50         |
| 19                              | 3     | 33  | 49                              | Q     | 51         |
| 20                              | 4     | 34  | 50                              | R     | 52         |
| 21                              | 5 .   | 35  | 51                              | S     | 53         |
| 22                              | 6     | 36  | 52                              | Т     | 54         |
| 23                              | 7     | 37  | 53                              | U     | 55         |
| 24                              | 8     | 38  | 54                              | V     | 56         |
| 25                              | 9     | 39  | 55                              | W     | 57         |
| 26                              | :     | 3A  | 56                              | X     | 58         |
| 27                              | ;     | 3B  | 57                              | Y     | 59         |
| 28                              | <     | 3C  | 58                              | Z     | 5A         |
| 29                              | =     | 3D  | 59                              | [     | 5B         |
| 30                              | >     | 3E  | 60                              | -     | 5C         |

# APPENDIX E

#### CHARACTER SIZE ATTRIBUTES

The TS-1 is able to display characters in five modes: normal, double width, double height, double width/double height, and blanking using this escape sequence:

ESCAPE then F then Value

Double Height alternate mode:

# ESCAPE then m

| Value    | Description                                          |  |  |  |  |  |  |
|----------|------------------------------------------------------|--|--|--|--|--|--|
| 0        | Normal with Blanking                                 |  |  |  |  |  |  |
| 1        | Normal                                               |  |  |  |  |  |  |
| 2        | Double Width, Blanking                               |  |  |  |  |  |  |
| 3        | Double Width                                         |  |  |  |  |  |  |
| <b>4</b> | Double Height Blanking, Upper Half                   |  |  |  |  |  |  |
| C        | Double Height Blanking, Lower Half                   |  |  |  |  |  |  |
| 5        | Double Height - Upper Half                           |  |  |  |  |  |  |
| D        | Double Height - Lower Half                           |  |  |  |  |  |  |
| 6        | Double Width/Double Height, Blanking                 |  |  |  |  |  |  |
| C        | Double Width/Double Height, Blanking<br>- Lower Half |  |  |  |  |  |  |
| 7        | Double Width/Double Height - Upper Half              |  |  |  |  |  |  |
| F        | Double Width/Double Height - Lower Half              |  |  |  |  |  |  |

Normal size or double width characters already entered may be changed to double height characters (with their original width unchanged) with the following escape sequence:

ESCAPE then m

### APPENDIX F

# DISPLAY ATTRIBUTES

Display Attributes are programmed with this escape command:

.

ESCAPE then Location Code then Attribute Value

# DISPLAY ATTRIBUTE LOCATION CODES

| Location Code |        | Description                                                                                                    |  |  |  |
|---------------|--------|----------------------------------------------------------------------------------------------------|--|--|--|
| g (char       | acter) | Sets the Attribute from the cursor<br>position to all characters<br>which follow.                                                                                                    |  |  |  |
| f             |        | Clears the character (g) attribute.                                                                                                    |  |  |  |
| G (line       | • )    | Sets the attribute to characters<br>from the cursor position to the<br>end of the line. The ADM-31 proto-<br>col is emulated, and a blank<br>protected character is stored where<br>the attribute is invoked. |  |  |  |
| H (page       | •)     | Sets the Attribute for the entire screen.                                                                                                    |  |  |  |

DISPLAY ATTRIBUTE VALUES

| Display Attribute<br>Values | Description                                      |  |  |  |  |
|-----------------------------|--------------------------------------------------|--|--|--|--|
| 0.                          | Normal                                           |  |  |  |  |
| 1                           | Underline                                        |  |  |  |  |
| 2                           | Blink                                            |  |  |  |  |
| 3                           | Blink and Underline                              |  |  |  |  |
| 4                           | Reverse Video                                    |  |  |  |  |
| 5                           | Reverse Video and Underline                      |  |  |  |  |
| 6                           | Reverse Video and Blinking                       |  |  |  |  |
| 7                           | Reverse Video, Blinking, and Underline           |  |  |  |  |
| 8                           | Blank (for passwords, etc.)                      |  |  |  |  |
| 9                           | Blank and Underline                              |  |  |  |  |
| A                           | Blank and Blinking                               |  |  |  |  |
| В                           | Blank, Blinking, and Underline                   |  |  |  |  |
| С                           | Blank and Reverse Video                          |  |  |  |  |
| D                           | Blank, Reverse Video, and Underline              |  |  |  |  |
| E                           | Blank, Reverse Video, and Blinking               |  |  |  |  |
| F                           | Blank, Reverse Video, Blinking,<br>and Underline |  |  |  |  |

# APPENDIX G

# SUMMARY OF TS-1 ESCAPE CODES

|                | MSB |     |                                              |                                            |                                 |                                                      |                                  |                                                      |  |
|----------------|-----|-----|----------------------------------------------|--------------------------------------------|---------------------------------|------------------------------------------------------|----------------------------------|------------------------------------------------------|--|
| LSB            | 0   | 1   | 2                                            | 3                                          | 4                               | 5                                                    | 6                                | 7                                                    |  |
| Ø              | NUL | DLE |                                              | Ø<br>CLEAR<br>ALL TABS                     | @<br>PRINT<br>PAGE              | P<br>PRINT<br>PAGE ALL                               | `                                | p<br>UNFORMATTED<br>PRINT                            |  |
| 1              | зон | DC1 | !                                            | 1<br>SET TAB                               | A<br>PRINT<br>LINE              | Q<br>INSERT<br>CHAR                                  | a                                | g<br>SET<br>INSERT                                   |  |
| 2              | STX | DC2 | <br>ENABLE<br>KEYBOARD                       | 2<br>CLEAR TAB                             | B<br>BLOCK<br>MODE              | R<br>DELETE<br>LINE                                  | b                                | r<br>RESET<br>INSERT                                 |  |
| 3              | ETX | DC3 | #<br>DISABLE<br>KEYBOARD                     | 3<br>SET TABS 8                            | C<br>CONV<br>MODE               | S                                                    | c                                | SET<br>SCROLL                                        |  |
| 4              | EOT | DC4 | \$<br>ENABLE ALL<br>FUNCTION<br>KEYS         | 4<br>SEND<br>LINE                          | D                               | T<br>ERASE LINE<br>FROM<br>CURSOR (UN-<br>PROTECTED) | d                                | t<br>CLEAR LINE<br>FROM<br>CURSOR (UN-<br>PROTECTED) |  |
| 5              | ENQ | NAK | %<br>ENABLE<br>SELECTIVE<br>FUNCTION<br>KEYS | 5<br>SEND<br>PAGE                          |                                 | U<br>ENTER<br>MODE                                   | e<br>SET<br>BRIGHTNESS<br>LEVEL  | u<br>RESET<br>ENTER<br>MODE                          |  |
| 6 <sup>.</sup> | ACK | SYN | &<br>SET<br>PROTECT<br>MODE                  | 6<br>SEND<br>LINE ALL                      | F<br>CHAR<br>SIZE<br>ATTRIBUTES | V                                                    | f<br>RESET<br>CHAR<br>ATTRIBUTE  | v                                                    |  |
| 7              | BEL | ETB | ,<br>EXIT<br>PROTECT<br>MODE                 | 7<br>SEND<br>PAGE ALL                      | G<br>CHAR<br>ATTRIBUTE<br>LINE  | W<br>DELETE<br>CHAR                                  | g<br>CHAR<br>ATTRIBUTE<br>PAGE   | ~                                                    |  |
| 8              | BS  | CAN | (<br>NORMAL<br>INTENSITY                     | 8                                          | H<br>CHAR<br>ATTRIBUTE<br>ALL   | X<br>RESET<br>ENTER<br>MODE                          | h<br>CLOCK<br>CONTROL            | X<br>SETUP<br>ENABLE                                 |  |
| 9              | нт  | EM  | )<br>REDUCED<br>INTENSITY                    | 9                                          | і<br>ВАСК ТАВ                   | Y<br>ERASE PAGE<br>FROM<br>CURSOR (UN-<br>PROTECTED) | i<br>TAB                         | LEAR PAGE<br>FROM<br>CURSOR (UN-<br>PROTECTED)       |  |
| A              | LF  | SUB | •<br>CLEAR<br>ALL                            | :<br>CLEAR TO<br>NULLS (UN-<br>PROTECTED)  | J                               | Z<br>RESET<br>MODES                                  | j<br>EXAMINE<br>FUNCTION<br>KEYS | Z<br>RESET<br>TERMINAL                               |  |
| в              | VT  | ESC | ERASE<br>ALL                                 | ;<br>ERASE TO<br>SPACES (UN-<br>PROTECTED) | к                               | [<br>CURSOR<br>MOVEMENT                              | k<br>SET<br>FUNCTION<br>KEYS     | {<br>SET<br>FRENCH                                   |  |
| C              | FF  | FS  | ERASE<br>TO DIM<br>SPACES                    | <                                          | L                               | INVOKE<br>FUNCTION<br>KEY                            | 1                                |                                                      |  |
| D              | CR  | GS  | -                                            | E<br>LOAD<br>CURSOR<br>ADDRESS             | M                               | ]<br>LOAD<br>STATUS<br>LINE                          | m<br>DOUBLE<br>HEIGHT            | )<br>RESET<br>FRENCH                                 |  |
| . E            | SO  | RS  | SET<br>PERSONALITY                           | >                                          | N                               | ∧<br>READ<br>CURSOR<br>DATA                          | n<br>READ<br>STATUS<br>LINE      | ~                                                    |  |
| F              | SI  | UT  |                                              | ?<br>READ<br>CURSOR<br>ADDRESS             | 0                               |                                                      | o<br>DISPLAY<br>PERSONALITY      | DEL                                                  |  |

NOTE: CLEAR MEANS CLEAR TO NULLS ERASE MEANS ERASE TO SPACES